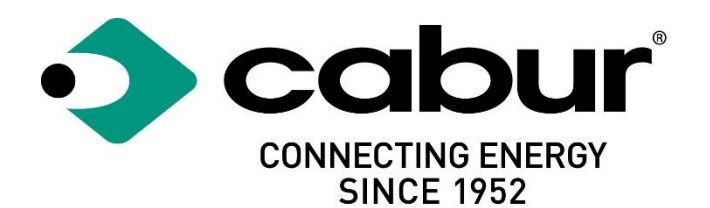

# Cabur EVO EV Smart Chargers

# Installations- og betjeningsvejledning

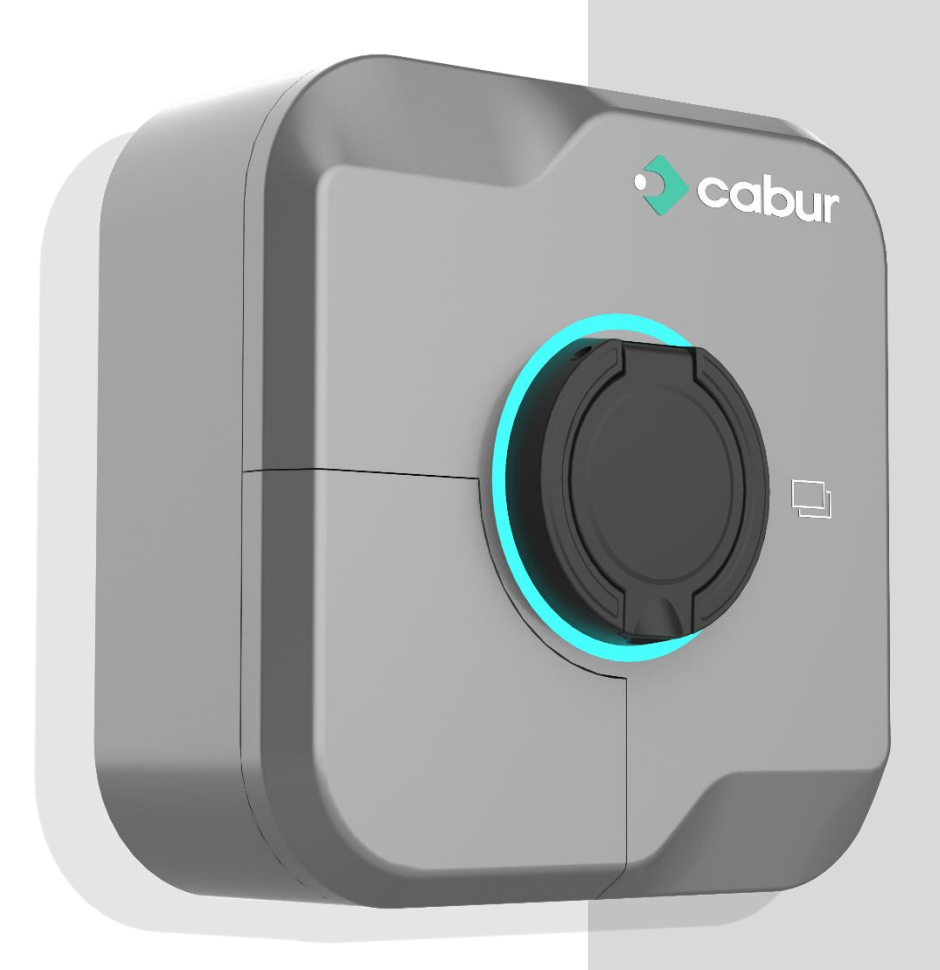

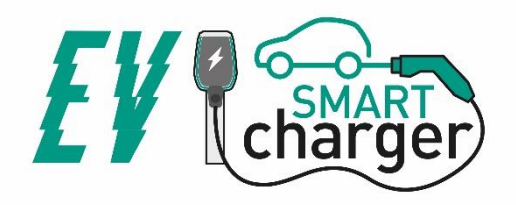

# Indhold

| 1                         | R   | Revisionshistorik3 |                                                     |    |  |
|---------------------------|-----|--------------------|-----------------------------------------------------|----|--|
| 2                         | In  | Indledning         |                                                     |    |  |
| 2.1 Generelle oplysninger |     |                    | 4                                                   |    |  |
|                           | 2.  | .1.1               | Om denne vejledning                                 | 4  |  |
|                           | 2.  | .1.2               | Om sikkerhed                                        | 4  |  |
|                           | 2.  | .1.3               | Om vedligeholdelse                                  | 5  |  |
| 3                         | G   | arant              | i og ansvar                                         | 6  |  |
| 4                         | G   | rænse              | er for anvendelse                                   | 6  |  |
| 5                         | Te  | eknisł             | ke data                                             | 8  |  |
| 6                         | In  | nstalla            | ation                                               | 9  |  |
|                           | 6.1 | Ins                | stallationsforhold / miljøkrav                      | 9  |  |
|                           | 6.2 | Tilk               | behør til installation                              |    |  |
|                           | 6.3 | Mo                 | ontering af beskyttelse mod kortslutning            |    |  |
|                           | 6.4 | Ins                | stallation af beskyttelse mod fejlstrømsbeskyttelse |    |  |
|                           | 6.5 | Ov                 | verspændingsbeskyttelse                             | 11 |  |
|                           | 6.6 | Ins                | stallationskabler                                   | 11 |  |
|                           | 6.7 | Un                 | nderstøttede strømforsyningssystemer                | 11 |  |
|                           | 6.8 | Tri                | n til installation                                  | 11 |  |
|                           | 6.9 | Ins                | stallation på stativ                                | 15 |  |
| 7                         | Fo  | orbind             | Jelse20                                             |    |  |
| 8                         | B   | etjeni             | ing                                                 | 20 |  |
|                           | 8.1 | Bet                | tjeningselementer                                   | 20 |  |
|                           | 8.  | .1.1               | Displayområder                                      | 20 |  |
|                           | 8.  | .1.2               | LED-indikator for status (OMRÅDE1)                  | 21 |  |
|                           | 8.  | .1.3               | RFID-kortområde (OMRÅDE2)                           | 21 |  |
|                           | 8.2 | Mc                 | obil APP                                            | 21 |  |
|                           | 8.  | .2.1               | Før du bruger APP'en                                | 22 |  |
|                           | 8.  | .2.2               | Første tilslutning af APP'en                        | 22 |  |
|                           | 8.  | .2.3               | Visning af statistiske data                         | 25 |  |
|                           | 8.  | .2.4               | Konfiguration af effektniveau                       | 26 |  |
|                           | 8.  | .2.5               | Netværkskonfiguration                               | 27 |  |
|                           | 8.  | .2.6               | Konfiguration af nettype                            | 29 |  |
|                           | 8.  | .2.7               | Konfiguration af opladningstilstand                 |    |  |

| 8   | 8.2.8  | Opladningsrapporter                                                       |    |  |
|-----|--------|---------------------------------------------------------------------------|----|--|
| 8   | 8.2.9  | Konfiguration af driftstilstand (online/offline)                          | 32 |  |
| 8   | 8.2.10 | Konfiguration af kontakt til fjernaktivering (tør kontakt)                | 33 |  |
| 8   | 8.2.11 | IP-konfiguration                                                          | 35 |  |
| 8   | 8.2.12 | Dynamisk strømstyring og belastningsbalancering                           | 38 |  |
| 8   | 8.2.13 | Tilslutning til den eksterne måler                                        | 40 |  |
| 8   | 8.2.14 | 1-faset målerkonfiguration                                                | 41 |  |
| 8   | 8.2.15 | 3-faset målerkonfiguration                                                | 42 |  |
| 8   | 8.2.16 | Tilslutning til den eksterne strømtransformer                             | 44 |  |
| 8   | 8.2.17 | MASTER - SLAVE-forbindelse                                                | 45 |  |
| 8   | 8.2.18 | MASTER-MULTI-SLAVE-forbindelse                                            | 46 |  |
| 8   | 8.2.19 | Fejlrapporter                                                             | 47 |  |
| 8   | 8.2.20 | Registrering af RFID-kort                                                 | 49 |  |
| 8   | 8.2.21 | Systemopdatering                                                          | 50 |  |
| 8   | 8.2.22 | Konfiguration af systemparametre                                          | 52 |  |
| (   | Opladn | ingsproces                                                                | 53 |  |
| 9.1 | . FRE  | EE-tilstand                                                               | 53 |  |
| 9.2 | API    | APP-tilstand                                                              |    |  |
| 9.3 | RFI    | FID-tilstand                                                              |    |  |
| 9.4 | . Pla  | Planlagt start/stop (BOOST-tilstand) og programmering af effektniveauer59 |    |  |

# Mærkninger

9

# CE

# UK CA

Kontaktpunkt i henhold til direktiv 2014/35/EU: Cabur S.r.L. - Località Isola Grande 45 17041 Altare SV Italien

www.cabur.it

# 1 Revisionshistorik

| Version | Dato       | Forfatter             | Noter                                                       |  |
|---------|------------|-----------------------|-------------------------------------------------------------|--|
| 0.1     | 20/01/2023 | Cabur tekniske kontor | Foreløbig version (engelsk) afledt af italiensk version 0.4 |  |
| 0.2     | 03/04/2023 | Cabur tekniske kontor | Billeder fra den engelske version af APP'en tilføjet        |  |
| 0.3     | 19/04/2023 | Cabur tekniske kontor | Detaljer om opsætning af strømtransformer til               |  |
|         |            |                       | strømstyringstilstand                                       |  |
| 0.4     | 03/05/2023 | Cabur tekniske kontor | Info om sprogindstillinger tilføjet                         |  |

# 2 Indledning

Denne vejledning introducerer Cabur EV EVO Charging Line-produkterne til opladning af batterier til elbiler og indeholder alle nødvendige oplysninger om deres installationsproces og anvendelse.

Vigtigt: Læs denne vejledning omhyggeligt, før du installerer og bruger opladeren.

Vigtigt: Alle installationsoperationer må kun udføres af kvalificeret personale.

#### 2.1 Generelle oplysninger

#### 2.1.1 Om denne vejledning

- Denne vejledning skal være tilgængelig for alle de personer, der tager sig af installation og brug af opladeren
- Installation og idriftsættelse af opladeren må kun udføres af autoriseret og kvalificeret personale i overensstemmelse med alle sikkerhedsrelaterede regler og love
- Producenten af opladeren er ikke ansvarlig for skader som følge af forkert eller manglende anvendelse af reglerne i denne vejledning
- På grund af den løbende forbedringsproces har oplader producenten ret til at foretage ændringer i produktet, hvis nødvendigt
- Det er ikke tilladt at reproducere denne vejledning uden skriftlig tilladelse fra Cabur s.r.l.

#### 2.1.2 Om sikkerhed

Produktet er i overensstemmelse med den nyeste teknologi og de gældende sikkerheds- og sundhedsbestemmelser.

Ikke desto mindre kan følgende risici opstå som følge af forkert betjening eller forkert brug:

- Fare for brugerens eller tredjemands liv og lemmer
- Fare for produktet og andre af operatørens materielle aktiver
- Risici for en effektiv anvendelse af produktet

Det er obligatorisk at anvende følgende regler:

- Indgangsspændingen skal afbrydes, før der foretages vedligeholdelsesarbejde på opladeren.
- Kontrollér, at der ikke er indgangsspænding ved hjælp af dedikerede foranstaltninger med passende værktøj
- Før opladeren tændes, skal jordkabelforbindelsen kontrolleres
- Indgangskabler, stik og alt det nødvendige tilbehør til installationen skal vælges omhyggeligt i overensstemmelse med gældende regler og love (se afsnit 6.5)
- Der skal installeres en MGT-beskyttelsesanordning for at beskytte indgangen til opladeren (se afsnit 6.3)
- Det er ikke tilladt at bruge en kabeladapter, et patch eller en forlænger af kabelsættet til opladerens kabelsæt

- EV skal være blokeret, før den tilsluttes til opladning
- Det er forbudt at fjerne, ændre, bygge broer eller omgå beskyttelses-, sikkerheds- eller overvågningsudstyr, og det er generelt forbudt at foretage ændringer på opladeren
- Det er forbudt at omkonfigurere eller ændre produktet
- Produktet må kun anvendes under perfekte forhold

#### 2.1.3 Om vedligeholdelse

- Åbn ikke opladeren
- Rør ikke ved de elektroniske dele/kort
- Installér eller brug ikke opladeren, hvis den er beskadiget
- Opladeren må kun repareres af autoriseret personale
- Brug en blød klud med et neutralt rengøringsmiddel, der er egnet til plastoverflader, til at rengøre opladeren

### 3 Garanti og ansvar

Garantiperioden for ladestationen er specificeret i Caburs officielle salgsbetingelser.

Denne betjeningsvejledning tjener til at sikre en fejlfri og sikker brug af produktet; overholdelse af indholdet er en forudsætning for opfyldelse af eventuelle garantikrav.

Undtaget fra garantien er sådanne fejl, der skyldes en opstilling og montering, som ikke er foretaget af producenten, utilstrækkeligt udstyr, manglende overholdelse af installationskravene og brugsbetingelserne, overdreven belastning af komponenterne ud over den af sælgeren angivne kapacitet, uagtsom eller forkert håndtering og brug af uegnede driftsmaterialer.

Dette gælder også for fejl, der skyldes materiale, som brugeren har stillet til rådighed.

Navnlig bortfalder kravet om skader i tilfælde af:

- Uhensigtsmæssig brug
- Ændringer eller tilføjelser
- Reparationer, der er udført ukorrekt
- Katastrofer, påvirkning af fremmedlegemer og force majeure

Producenten er heller ikke ansvarlig for skader forårsaget af tredjemands handlinger, atmosfæriske udladninger, overspænding og hændelser i forbindelse med kemiske påvirkninger.

Garantien gælder ikke for udskiftning af dele, der er udsat for naturlig slitage.

# 4 Grænser for anvendelse

Denne oplader er et elektrisk udstyr beregnet til opladning af elektriske batterikøretøjer (BEV).

Stik og stikkontakt i overensstemmelse med EN 62196 (vekselstrømsopladning, MODE 3) anvendes til opladning af BEV'er.

Opladeren er velegnet til indendørs og udendørs brug. Produktet er bygget i overensstemmelse med den nyeste teknologi og de almindeligt anerkendte sikkerhedsregler. Ikke desto mindre kan der under brugen opstå fare for operatørens eller tredjemands liv og lemmer, eller produktet og andre materielle aktiver kan blive påvirket negativt. Den tilsigtede anvendelse omfatter overholdelse af brugsvejledningen og overholdelse af vedligeholdelseskravene.

Brug kun produktet, hvis det er i teknisk perfekt stand. Brug produktet efter hensigten og på en sikker måde.

I tilfælde af funktionsfejl eller skader, der kan påvirke sikkerheden, skal du kontakte en kvalificeret tekniker og informere producenten.

Ladestationen skal monteres på en væg eller på sin egen stander og installeres stabilt. Det er ikke tilladt at anvende ladestationen i løs tilstand (ikke fast monteret), da dette ikke er i overensstemmelse med de angivne værdier.

Det er forbudt at afmontere, manipulere med eller deaktivere sikkerhedsanordningerne.

Der må ikke foretages tekniske ændringer af produktet uden at rådføre sig med producenten. Desuden er ansvar og garantikrav udelukket i tilfælde af manglende overensstemmelse med den tilsigtede anvendelse.

Produktet må kun anvendes under de driftsbetingelser, der er angivet i dokumentationen

Denne dokumentation skal obligatorisk læses af kvalificeret personale i forbindelse med installation og første drift, samt af brugeren i forbindelse med produktets installations- og brugervejledning.

For så vidt angår brugerne, er det kun tilladt at betjene produktet uden opsyn, hvis de

- har læst og forstået denne Installations- og brugsvejledning
- har læst og forstået alle sikkerhedsinstruktionerne

A

For så vidt angår kvalificeret personale (elektrotekniker/teknikere) må kun kvalificeret personale udføre installation, første drift, inspektion og konfigurationsarbejde. Det kvalificerede personale skal have læst og forstået denne vejledning.

# 5 Tekniske data

| Produktdata                |                                 |                                                                         |                                                                            |  |
|----------------------------|---------------------------------|-------------------------------------------------------------------------|----------------------------------------------------------------------------|--|
|                            |                                 |                                                                         |                                                                            |  |
| Model                      | EVEVO7S/C                       | EVEVO11S/C                                                              | EVEVO22S/C                                                                 |  |
| Power                      | 3,5-7,4 kW                      | 3,5-11 kW                                                               | 3,5-22 kW                                                                  |  |
| Opladningstilstand         | MODE 3 CASE B/C<br>(stik/kabel) |                                                                         |                                                                            |  |
| Standard for stik          |                                 | Туре 2                                                                  |                                                                            |  |
| Dimensioner<br>(B x H x D) | 260x260x100 mm                  |                                                                         |                                                                            |  |
| Vægt                       | 2,5/5,1 kg                      |                                                                         |                                                                            |  |
| Materiale til indkapsling  |                                 | PC+ASA (UL94-V0)                                                        |                                                                            |  |
| Montering                  |                                 | Væg / Stander                                                           |                                                                            |  |
| Elektriske data            |                                 |                                                                         |                                                                            |  |
| Netspænding                | 230 V±15 %                      | 400 V±15 % (3-faset)<br>230 V ± 15 % (1-fase)                           | 400 V±15 % (3-faset)<br>230 V ± 15 % (1-fase)                              |  |
| Netfrekvens                |                                 | 50/60 Hz ±1 %                                                           |                                                                            |  |
| Netkonfiguration           | TN/TT/IT(op til<br>240Vac)      | TN/TT/IT(3P+N+PE) (3-faset)<br>TN/TT/IT (1P+N+PE eller 2P+PE) (1-faset) | TN/TT/IT(3P+N+PE) (3-faset)<br>TN/TT/IT (1P+N+PE eller 2P+PE)<br>(1-faset) |  |
| Effektivitet               |                                 | >99%                                                                    |                                                                            |  |
| Beskyttelse mod jordlækage |                                 | DC-lækage (6 ma)                                                        |                                                                            |  |

| Start opladning         |          | RFID-kort<br>APP<br>OCPP<br>Fri tilstand |                 |
|-------------------------|----------|------------------------------------------|-----------------|
| Indikatorer             |          | Front-LED (rød, blå, grøn)               |                 |
| Forbindelse             |          | WIFI / Ethernet / 4G / Bluetooth / R     | 5-485           |
| Kommunikationsprotokol  |          | OCPP1.6J                                 |                 |
| Baggrundsfunktioner     |          | Fjernopdatering                          |                 |
| Rapporter               |          | Opladningsrapporter<br>Fejlrapporter     |                 |
|                         |          | Overstrøm                                |                 |
|                         |          | Overspænding                             |                 |
| Cikkeybadahaalu ttalaa  |          | Underspænding                            |                 |
| Sikkerneasbeskytteise   |          | Høj temperatur (stik og relæer)          |                 |
|                         |          | Beskyttelse mod CP-fejl                  |                 |
|                         |          | Relæfejlbeskyttelse/                     |                 |
| IP-grad                 |          | IP55 (CASE B) / IP65 (CASEC)             |                 |
| Driftstemperatur        |          | -25 °C til +50 °C                        |                 |
| Luftfugtighed ved drift | ≤95 % RH | ≤95 % RH                                 | ≤95 % RH        |
| Certificeringer         |          |                                          |                 |
| Standarder              |          | IEC 61851-1:2017 - EN 61851-1:20         | <mark>19</mark> |
| CE-certifikater         |          | CE - UKCA                                |                 |

De integrerede beskyttelsesanordninger er ikke automatisk eller fjernbetjent genlukket som foreskrevet i IEC 61851-1.

# 6 Installation

I de følgende afsnit beskrives installationsprocessen for opladeren.

# Installationen må kun udføres af kvalificeret personale.

# 6.1 Installationsforhold / miljøkrav

Opladeren kan bruges udendørs. Vær opmærksom på driftsmiljøet for at opfylde udstyrets drift, ellers vil det påvirke udstyrets levetid. Følgende betingelser er obligatoriske for en korrekt installation af enheden (se også afsnit 4 "Tekniske data"):

- Driftstemperaturen skal ligge inden for området -25 °C op til 50 °C
- Driftsfugtigheden skal være ≤ 95 %
- Undgå installationssteder, der udsættes for stærke vibrationer og mekaniske stød
- Hold opladeren væk fra sprængstoffer eller farlige materialer, ledende medier og skadelige gasser, da de alle kan beskadige den elektriske isolering
- Anvendelsesmiljøet skal holdes rent, ingen skimmel er tilladt, og det skal holdes væk fra fugt, støv, brændbar gas, brændbar væske osv., væk fra varmekilder og korrosive miljøer Installationsstedets højde skal være ≤ 2000 m.

#### 6.2 Tilbehør til installation

Følgende tilbehør er nødvendigt for at installere opladeren:

- Denne vejledning
- Overensstemmelsesattest
- Ekspansionsskruer (4 stk., leveres sammen med opladeren) til at fastgøre opladeren til væggen
- Monteringsskabelonen (medfølger opladeren), for at identificere den korrekte placering af monteringshullerne på væggen

Den rustfri skrue til tyverisikring (leveres sammen med opladeren)

#### 6.3 Montering af beskyttelse mod kortslutning

Selve opladeren har en integreret overstrømsbeskyttelsesfunktion. Der skal dog installeres en kortslutningsbeskyttelsesanordning på det øverste niveau, f.eks. i kontrolpanelet, med henblik på kortslutningsbeskyttelse.

Hvis kortslutningsbeskyttelsesanordningen ikke er installeret, kan opladeren ikke anvendes.

Den nominelle strømstyrke for kortslutningssikringen skal være på linje med den strøm, som opladeren bruger.

Hvis opladeren bruges ved fuld belastning, skal den nominelle strøm være 40 A, ellers fungerer opladeren ikke korrekt.

# Det er obligatorisk at installere en afbryder med C- eller B-kurve, mindst 32A, før indgangen til opladeren. I tilfælde af usikkerhed om, hvordan du vælger den rette kortslutningsbeskyttelsesanordning, skal du kontakte producenten.

#### 6.4 Installation af beskyttelse mod fejlstrømsbeskyttelse

I overensstemmelse med IEC 61851-1-standarden indeholder opladeren et passende kredsløb, der sikrer afbrydelse af strømforsyningen i tilfælde af DC-fejlstrøm over 6 mA (DC Leak Protection Circuit).

Der er ikke foreskrevet nogen ekstern installation af en type B RCD.

# Der skal installeres en ekstern RCD af type A med afbrydelse af forsyningen i tilfælde af en fejlstrøm på over 30 mA på opstrømssiden.

Valg og installation af beskyttelsesanordningen må kun udføres af kvalificeret personale.

#### 6.5 Overspændingsbeskyttelse

Opladeren er i overensstemmelse med overspændingskategori III

#### 6.6 Installationskabler

Kablet til tilslutning af strømforsyningen til opladeren skal have en diameter på 6-10 mm2.

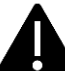

Valget af kabler skal foretages af kvalificeret personale, der er involveret i installationsprocessen, under hensyntagen til de nationale sikkerhedsforskrifter og det aktuelle tekniske niveau inden for elektriske installationer.

#### 6.7 Understøttede strømforsyningssystemer

Både enfasede og trefasede opladere understøtter følgende strømforsyningssystemer.

- TN-S
- TN-C
- TN-C-S
- TT
- IT (kun enfasede produkter understøttes)

For enfasede opladere i et strømforsyningssystem med en neutral linje kan spændingen mellem faseledningen og den neutrale linje ikke være højere end det nominelle spændingskrav (240 VAC).

I et strømforsyningssystem uden en neutral linje kan spændingen mellem de to faselinjer ikke være højere end det nominelle spændingskrav (240VAC).

For trefasede opladere i et strømforsyningssystem med en neutral linje kan spændingen mellem faseledningerne og den neutrale linje ikke være højere end det nominelle spændingskrav (240 VAC).

#### 6.8 Trin til installation

I det følgende beskrives alle de trin, der skal udføres for en korrekt installation af wallboxen:

| Trin nr. | Beskrivelse                                                                                                    | Billede |
|----------|----------------------------------------------------------------------------------------------------|---------|
| 1        | <ul> <li>Åbn pakken, som indeholder<br/>opladeren og dens tilbehør.</li> <li>Pakkens indhold: <ul> <li>Opladeren</li> <li>fire ekspansionsskruer</li> <li>en<br/>monteringsskabelon</li> <li>et metalbeslag til<br/>montering (allerede<br/>fastgjort til<br/>opladerens bagside)</li> </ul> </li> </ul>              |         |
| 2        | Læn monteringsskabelonen<br>mod væggen. Højden fra<br>midten af skabelonen til jorden<br>skal bestemmes ud fra<br>brugerens oplevelse (1500 mm<br>anbefales).<br>Kontrollér, at skabelonen er<br>helt vandret.<br>Markér<br>ekspansionsskruehullernes<br>positioner på væggen.<br>Lav skruehullerne med et<br>værktøi |         |
| 3        | Indsæt de fire<br>ekspansionsbolte i de fire<br>huller, og skub dem blot<br>manuelt eller, i tilfælde af<br>modstand, ved hjælp af en<br>hammer.                                                                                                    |         |

| Trin nr. | Beskrivelse                                                                                                    | Billede |
|----------|----------------------------------------------------------------------------------------------------|---------|
| 4        | Åbn frontdækslet i nederste<br>venstre hjørne (dette kan gøres<br>ved at følge trinnene på<br>billedet, fjerne bundskruen og<br>derefter også fjerne det<br>indvendige<br>beskyttelsesdæksel). |         |
|          | Fjern tyverisikringsskruen<br>(markeret med den røde cirkel<br>på billedet). Metalbeslaget er<br>allerede fastgjort til opladeren<br>og skal afmonteres for at<br>udføre disse handlinger.     |         |
|          | Fastgør metalbeslaget til<br>væggen med<br>ekspansionsskruerne.                                                                                                    |         |
| 5        | Hæng opladeren på det<br>vægmonterede beslag. Dette<br>gøres ved blot at skubbe<br>opladeren oppefra og ned på<br>beslagets skinner<br>Fastgør tyverisikringsskruen<br>igen.                   |         |
|          |                                                                                                    |         |

| Trin nr. | Beskrivelse                                                                                                    | Billede |
|----------|----------------------------------------------------------------------------------------------------|---------|
| 6        | Fjern plastikdækslet, der<br>beskytter<br>strømforsyningsklemmerne.                                             |         |
| 7        | Lad strømforsyningskablet<br>glide ind i kabelforskruningen,<br>indtil det når frem til<br>forsyningsklemmerne. |         |
|          | installation er vist på billedet.                                                                               |         |

| Trin nr. | Beskrivelse                                                                                                    | Billede |
|----------|----------------------------------------------------------------------------------------------------|---------|
| 8        | Indsæt og luk både<br>beskyttelses- og frontdækslet<br>igen.                                                                                                    |         |
|          |                                                                                                    |         |
| 9        | Installationen er afsluttet<br>Vigtig bemærkning:<br>frontdækslet skal være korrekt<br>monteret og lukket, før<br>opladeren tages i brug. Brug<br>ikke apparatet, hvis dækslet af<br>en eller anden grund ikke kan<br>lukkes. |         |

#### 6.9 Installation på stativ

Hvis brugeren beslutter sig for ikke at installere på væggen, men på det tilhørende stativ (stativet leveres som tilbehør), skal følgende trin udføres. Bemærk, at i dette tilfælde skal skruerne og monteringstilbehøret leveres af installatøren afhængigt af de forskellige forhold på installationsstedet.

| Trin | Beskrivelse                                                                                                    | Foto                                                                                                    |
|------|----------------------------------------------------------------------------------------------------|----------------------------------------------------------------------------------------------------|
| 1    | Vælg en stabil og solid<br>betonplatform til at fastgøre<br>stativet på. Hvis en sådan<br>platform ikke er tilgængelig, så<br>støb en dedikeret platform.<br>Platformen skal være udstyret<br>med M10-bolte og et PVC-rør<br>med en diameter på 40 mm,<br>der er indstøbt under basen.<br>Den øverste del af platformen<br>skal være flad for at opnå en<br>sikker og stabil installation, så<br>man undgår farlige brud på<br>stativet.<br>Hvis der er tale om en nystøbt<br>betonplatform, skal du vente,<br>til den er størknet, før du går i<br>gang. | M8-Bolt       PVC pipe with a diameter of 40mm         Umber of 40mm       Umber of 40mm         Umber of 40mm       Umber of 40mm |
| 2    | Dybden af M10-boltene, der er<br>lavet i den støbte platform, skal<br>være mindst 150 mm, mens<br>den synlige længde anbefales<br>at være i intervallet 15 til 30<br>mm.<br>Strømkablerne, der føres<br>gennem PVC-røret, skal<br>trækkes mindst 1,3 m ud fra<br>jorden for at gøre det nemt at<br>installere kablet.                                                                                                    | C20-Concrete<br>W<br>O<br>O<br>O<br>O<br>O<br>O<br>O<br>O<br>O<br>O<br>O<br>O<br>O                                                                                                    |
| 3    | Vip stativet, så kablet kan føres<br>ind gennem undersiden. Før<br>kablet igennem, indtil det når<br>udtaget i midten af stativet.<br>Træk kablet ud af dette udtag.                                                                                                    |                                                                                                    |

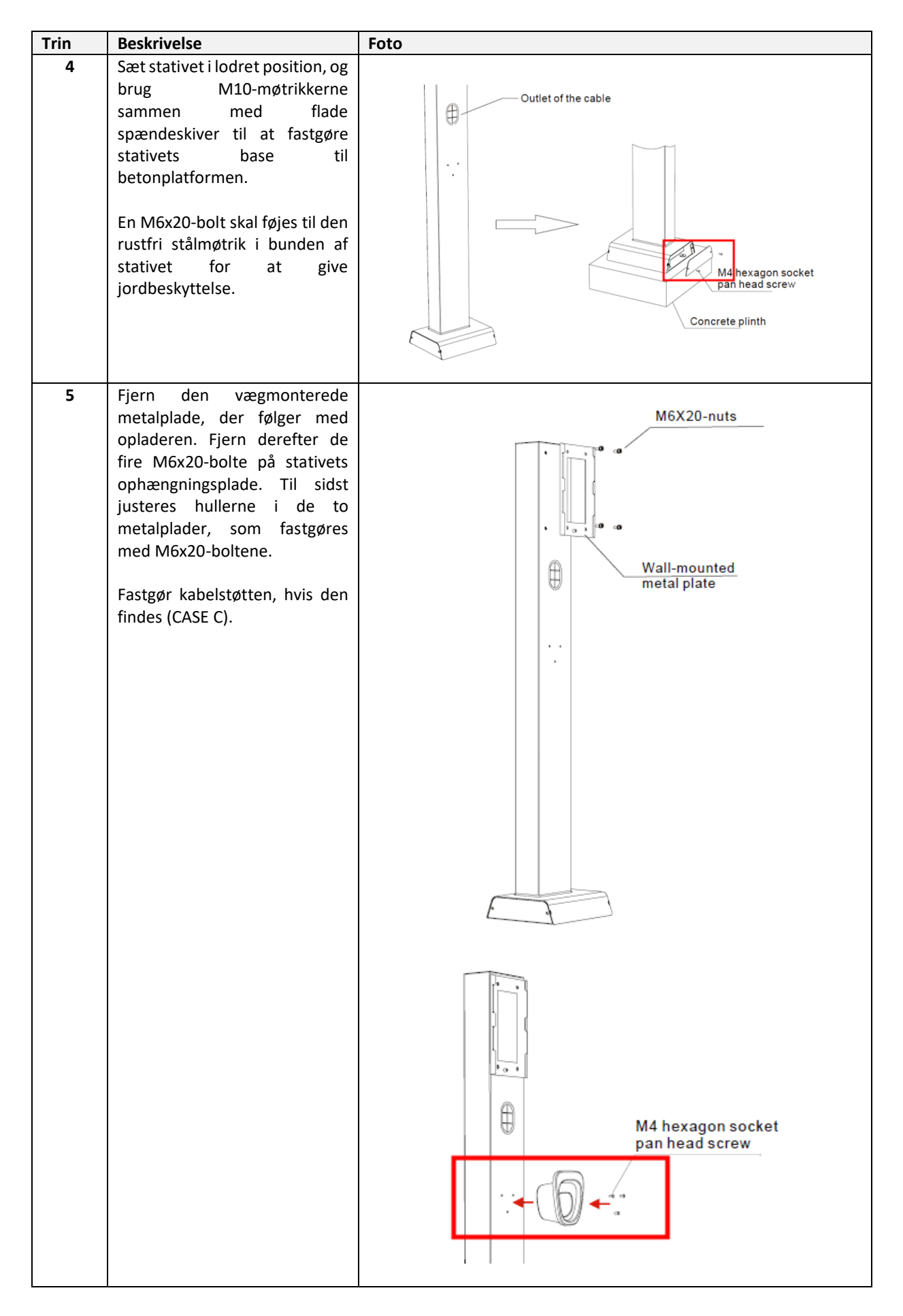

| Trin | Beskrivelse                                                                                                    | Foto |
|------|----------------------------------------------------------------------------------------------------|------|
| 6    | <ul> <li>Hæng opladeren på stativet, skub den med undersiden ned på de dedikerede skinner, og kontroller, at den er stabil.</li> <li>På hvert stativ kan der monteres to opladere, der placeres bagside mod bagside.</li> <li>Fastgør tyverisikringsskruen igen for at fastgøre enheden til stativet.</li> </ul> |      |
| 7    | Fjern plastikdækslet, der<br>beskytter<br>strømforsyningsklemmerne.                                                                                                    |      |

| Trin | Beskrivelse                                                                                                    | Foto |
|------|----------------------------------------------------------------------------------------------------|------|
| 8    | Lad strømforsyningskablet<br>glide ind i kabelforskruningen,<br>indtil det når frem til<br>forsyningsklemmerne.<br>Sørg for, at der<br>ikke er strøm på<br>indgangskablet.                                                                                                    |      |
|      | Tilslut kablerne til<br>klemrækkerne, og fastgør dem<br>med skruerne. Kablernes<br>polaritet skal respekteres.<br>Ud over kabelforskruningen,<br>som skal være helt lukket, kan<br>man overveje at bruge en<br>fastgørelsesmekanisme til<br>kablet, hvis vægten af kablet<br>risikerer at få det til at løsne sig.<br>Et eksempel på en 3-faset<br>installation er vist på billedet. |      |
|      |                                                                                                    |      |
| 9    | Indsæt og luk både<br>beskyttelses- og frontdækslet<br>igen.                                                                                                    |      |
|      |                                                                                                    |      |

| Trin | Beskrivelse                                                                                                    | Foto |
|------|----------------------------------------------------------------------------------------------------|------|
| 10   | Installationen er afsluttet                                                                                                    |      |
|      | Vigtig bemærkning:<br>frontdækslet skal være korrekt<br>monteret og lukket, før<br>opladeren tages i brug. Brug<br>ikke apparatet, hvis dækslet af<br>en eller anden grund ikke kan<br>lukkes. |      |

# 7 Forbindelse

Følgende kommunikationsgrænseflader findes på opladeren:

- WiFi
- Ethernet
- 4G
- Bluetooth
- RS-485

#### 8 Betjening

Når opladeren er installeret, er den klar til at oplade elbilerne. I det følgende beskrives betjeningselementerne og display-/indikatorelementerne på opladeren.

#### 8.1 Betjeningselementer

#### 8.1.1 Displayområder

Opladeren har to displayområder, OMRÅDE1 og OMRÅDE2, på forsiden.

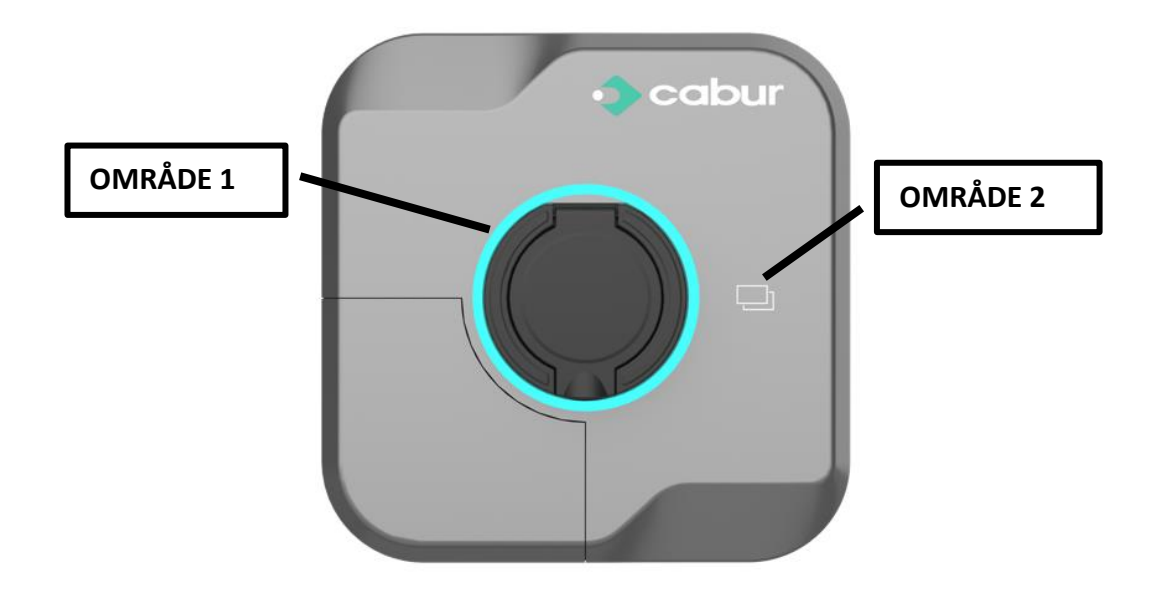

Hvert område har sin egen specifikke funktion, som er opsummeret i følgende tabel:

| Område  | Туре          | Beskrivelse                                                                                                    |
|---------|---------------|----------------------------------------------------------------------------------------------------|
| OMRÅDE1 | LED-indikator | Et LED-bælte er placeret hele vejen rundt om opladeren og<br>antager forskellige farver for at indikere den aktuelle status (se<br>tabellen nedenfor) |
| OMRÅDE2 | RFID-område   | RFID-kortets trykområde                                                                                                    |

#### 8.1.2 LED-indikator for status (OMRÅDE1)

Følgende tabel viser de statusoplysninger, der vises af front-LED'en:

| Farve | Blinkende       | Status                                                                               |
|-------|-----------------|--------------------------------------------------------------------------------------|
|       | tilstand        |                                                                                      |
| Hvid  | Blinker ikke    | Tænd og selv-test: Opladeren tænder og udfører opstartstest                          |
| Grøn  | Blinker         | Standby-tilstand: Opladeren er tændt og tilgængelig til opladning                    |
|       | langsomt        |                                                                                      |
| Blå   | Blinker hurtigt | Pause under opladningsprocessen                                                      |
| Blå   | Blinker ikke    | Opsætning af opladningstilstand: Opladeren er klar til at starte                     |
|       |                 | opladningsprocessen                                                                  |
| Blå   | Blinker         | Opladningstilstand: opladningsprocessen er i gang                                    |
|       | langsomt        |                                                                                      |
| Rød   |                 | Fejltilstand: fejl opdages af de interne beskyttelser (detaljer kan findes i APP'en) |

#### 8.1.3 RFID-kortområde (OMRÅDE2)

Dette er det område, hvor RFID-kortet er aktivt. RFID-kortet bruges til at starte eller stoppe opladningsprocessen. For at udføre disse handlinger skal brugeren lægge kortet tæt på de to rektangler på forsiden.

#### 8.2 Mobil APP

**EV EVO**-mobilapplikationen kan forbindes til opladeren via Bluetooth-grænsefladen. APP'en bruges til at styre opladeren fuldstændigt (EV EVO er navnet på applikationen).

APP'en kan downloades fra de mest almindelige digitale stores:

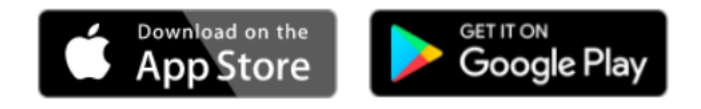

#### 8.2.1 Før du bruger APP'en

Når du har downloadet og installeret APP'en, skal Bluetooth-grænsefladen aktiveres, før du begynder at bruge den.

#### 8.2.2 Første tilslutning af APP'en

| Trin | Beskrivelse                      | Billede                      |
|------|----------------------------------|------------------------------|
| 1    | Sørg for, at Bluetooth er        |                              |
|      | aktiveret                        |                              |
| 2    | Sørg for, at Bluetooth ikke er   |                              |
|      | forbundet med andre enheder      |                              |
| 3    | Åbn EV EVO APP ved at klikke på  |                              |
|      | ikonet som vist på billedet      | WINDTRE #all 62% III 0 12:25 |
|      |                                  |                              |
|      |                                  |                              |
|      |                                  |                              |
|      |                                  |                              |
|      |                                  |                              |
|      |                                  |                              |
|      |                                  |                              |
|      |                                  |                              |
|      |                                  |                              |
|      |                                  | CABUR                        |
|      |                                  |                              |
|      |                                  |                              |
|      |                                  |                              |
|      |                                  |                              |
|      |                                  |                              |
|      |                                  |                              |
| 4    | Hvis Bluetooth ikke er aktiveret |                              |
| -    | (OFF), vises skærmbilledet på    | WINDTRE 118.24               |
|      | billedet, indtil Bluetooth       |                              |
|      | aktiveres (ON)                   |                              |
|      |                                  |                              |
|      |                                  |                              |
|      |                                  | *                            |
|      |                                  |                              |
|      |                                  |                              |
|      |                                  |                              |
|      |                                  |                              |
|      |                                  |                              |
|      |                                  |                              |
|      |                                  |                              |
|      |                                  |                              |
|      |                                  |                              |

| Trin | Beskrivelse                                                                                                    | Billede                                                                                                    |
|------|----------------------------------------------------------------------------------------------------|----------------------------------------------------------------------------------------------------|
| 5    | Når Bluetooth er tændt, vises<br>følgende skærm.<br>Ved at klikke på blyantikonet<br>med den røde pil kan brugeren<br>få adgang til indstillingssiden<br>for kaldenavn og sprog. | WINDTRE       \$11329         WINDTRE       \$11329         Image: State of the state of the state o                                    |
|      |                                                                                                    | Image: Set Language       English >         Image: Constraint of the set Language       English >         Image: Constraint of the set Language       V1.2.5                                                                                                    |
|      | Når man klikker på ikonet<br>øverst til højre, starter<br>søgningen efter Bluetooth-<br>enheder.                                                                                 |                                                                                                    |
| 6    | Hvis der ikke findes kompatible<br>Bluetooth-enheder, vises det<br>tydeligt på skærmen med<br>advarslen "No Cabur Devices<br>found"                                              | VINDTRE       \$*#409* => 13:30         Image: Construction of the second second sec |

| Trin | Beskrivelse                   | Billede                 |
|------|-------------------------------|-------------------------|
| 7    | Så snart der er fundet        |                         |
|      | kompatible enheder, skal      | W/NDTRE                 |
|      | brugeren klikke på det røde   |                         |
|      | symbol for at oprette         |                         |
|      | forbindelse                   | CABUR-220400666         |
|      |                               | 60:8A:10:D9:61:A5       |
|      |                               |                         |
|      |                               |                         |
|      |                               |                         |
|      |                               |                         |
|      |                               |                         |
|      |                               |                         |
|      |                               |                         |
|      |                               |                         |
|      |                               |                         |
|      |                               |                         |
|      |                               |                         |
|      |                               |                         |
|      |                               |                         |
| 8    | Klik igen på den valgte enhed | A 20 1976               |
|      |                               | WINDTRE %™//T≪ ■ 114/25 |
|      |                               |                         |
|      |                               |                         |
|      |                               |                         |
|      |                               |                         |
|      |                               |                         |
|      |                               |                         |
|      |                               |                         |
|      |                               |                         |
|      |                               | 7kW-prot-1              |
|      |                               |                         |
|      |                               |                         |
|      |                               |                         |
|      |                               |                         |
|      |                               |                         |
|      |                               |                         |

| Trin | Beskrivelse                                                                                                    | Billede                                                                                                    |
|------|----------------------------------------------------------------------------------------------------|----------------------------------------------------------------------------------------------------|
| 9    | Vælg en adgangskode (denne<br>handling skal kun udføres ved<br>den første forbindelse;<br>adgangskoden huskes<br>automatisk fra den anden<br>forbindelse) |                                                                                                    |
| 10   | APP-startsiden vises (på nogle<br>mobile enheder kan det være<br>nødvendigt at scrolle ned for at<br>se hele siden)                                       | WINDTRE       % # # 71% ID 14.20         KW-prot-1       Image: Construction of the state of the state of the st |

# 8.2.3 Visning af statistiske data

De statistiske data kan ses i en opsummeret grafisk form på APP-hjemmesiden.

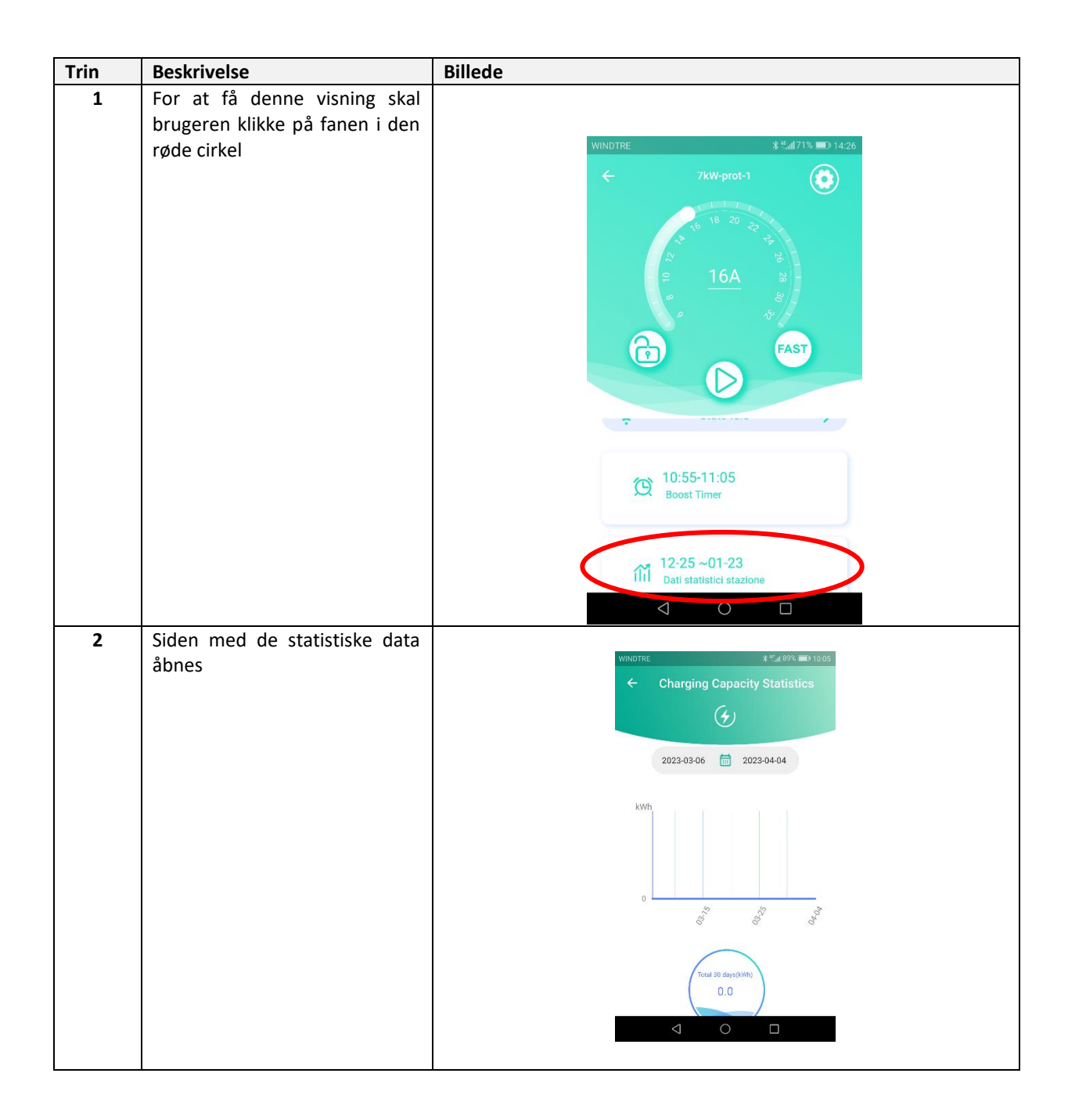

#### 8.2.4 Konfiguration af effektniveau

På APP-hjemmesiden er det muligt at konfigurere effektniveauet i statisk tilstand (ingen automatisk effektstyring i dette tilfælde)

| Trin | Beskrivelse                                                                                                    | Billede        |
|------|----------------------------------------------------------------------------------------------------|----------------|
| 1    | For at indstille effektniveauet<br>skal markøren flyttes til den<br>valgte værdi på effektcirklen.<br>Den indstillede værdi vises også<br>numerisk i midten.<br>Den indstillede værdi<br>repræsenterer fra nu af den<br>maksimale effektværdi, som<br>opladeren vil levere til elbilen. | WINDTRE 3=1426 |
|      |                                                                                                    | Stato Idle     |

#### 8.2.5 Netværkskonfiguration

Netværkskonfigurationsmenuen gør det muligt at vælge netværkstype og konfigurere de tilhørende parametre

| Trin | Beskrivelse                                                                             | Billede                                                                                                  |
|------|-----------------------------------------------------------------------------------------|----------------------------------------------------------------------------------------------------|
| 1    | Klik på konfigurationsikonet                                                            |                                                                                                    |
|      | (ikonet øverst til højre i den<br>røde cirkel)                                          | WINDTRE     2     21     WINDTRE     2     2     00     10:05       Comparison     Password Confirmation |
|      | Indsæt brugeradgangskoden<br>(den samme, som blev brugt<br>ved førstegangsforbindelsen) |                                                                                                    |
|      |                                                                                         | 🛜 Stato Idle >                                                                                           |
|      |                                                                                         | (C) 10:55-11:05<br>Boost Timer                                                                           |
|      |                                                                                         |                                                                                                    |

| Trin | Beskrivelse                                                                                             | Billede                                          |
|------|----------------------------------------------------------------------------------------------------|--------------------------------------------------|
| 2    | På konfigurationssiden skal du                                                                          |                                                  |
|      | klikke på fanen " <b>Netværkstype"</b>                                                                  | WINDTRE 3 ™.at 89% 		 10.06                      |
|      |                                                                                                    | ← Charger Settings                               |
|      |                                                                                                    | 5F10                                             |
|      |                                                                                                    |                                                  |
|      |                                                                                                    |                                                  |
|      |                                                                                                    | Charger Info Networking Mode ES Configuration    |
|      |                                                                                                    | Charging     Charging Record     Self-inspection |
|      |                                                                                                    | Password Reset Operation Mode Dry Contact        |
|      |                                                                                                    |                                                  |
|      |                                                                                                    |                                                  |
|      |                                                                                                    | $\triangleleft$ O $\square$                      |
|      |                                                                                                    |                                                  |
| 3    | Der vises en ny side med en<br>komplet liste over de<br>tilgængelige<br>kommunikationsgrænseflader.     | WINDTRE dB                                       |
|      | valgt skal dens parametre                                                                               |                                                  |
|      | indstilles med dedikerede<br>felter, der vises i                                                        | Default                                          |
|      | Romark: L slutningon of                                                                                 | 🛜 WIFI 💿                                         |
|      | konfigurationen skal man klikke<br>på knappen "Bekræft" nederst                                         | uill 4G 🔘                                        |
|      | på siden (rul ned til bunden af<br>siden, hvis knappen ikke er<br>synlig)                               | Ethernet                                         |
|      | •                                                                                                    | Confirm                                          |
|      | Bemærk: Ved afslutningen                                                                                |                                                  |
|      | af netværkskonfigurationen                                                                              | 7                                                |
|      | genstarter opladeren<br>automatisk. Vent, til<br>genstartsprocessen er afsluttet,<br>før du går videre. |                                                  |

| Trin | Beskrivelse                                                                                                    | Billede                                                                                                    |
|------|----------------------------------------------------------------------------------------------------|----------------------------------------------------------------------------------------------------|
| 4    | De fysiske stik, der er forbundet<br>med de forskellige<br>netværksgrænseflader, er vist<br>på billedet.<br>For at få adgang til stikkene<br>henvises til<br>installationsafsnittet. | Image: state state stat |

#### 8.2.6 Konfiguration af nettype

Menuen til konfiguration af nettype gør det muligt at vælge nettype og de tilhørende parameterkonfigurationer

| Trin | Beskrivelse                                                    | Billede                                           |
|------|----------------------------------------------------------------|---------------------------------------------------|
| 1    | Klik på konfigurationsikonet<br>(ikonet øverst til højre i den | WINDTRE # 471% = 01420 WINOTRE # 4 #4 89% =019:05 |
|      | røde cirkel)                                                   | A Password Confirmation                           |
|      | Indsæt brugeradgangskoden<br>(den samme, som blev brugt        |                                                   |
|      | ved førstegangsforbindelsen)                                   | FAST                                              |
|      |                                                                |                                                   |
|      |                                                                | Confirm                                           |
|      |                                                                | 🛜 Stato Idle 💙                                    |
|      |                                                                | D 10:55-11:05<br>Boost Timer                      |
|      |                                                                |                                                   |

| Trin | Beskrivelse                                                                                                    | Billede                                                                                                    |
|------|----------------------------------------------------------------------------------------------------|----------------------------------------------------------------------------------------------------|
| 2    | På konfigurationssiden skal du<br>klikke på fanen "ES<br>Configuration" (Electric System<br>Configuration)                   | VINDIRE %***#8%     Charger Settings     Sf     Imaging     Charging Record     Set imaging     Operation Mode   Dry Contact     Imaging     Operation Mode     Dry Contact |
| 3    | Vælg den mest passende<br>nettype TN / TT / IT.<br>Bemærk: For IT-systemer er den<br>maksimalt tilladte spænding<br>240 Vac. | F     ES Configuration     TN System     IT System     TT System                                                                                                    |

**8.2.7 Konfiguration af opladningstilstand** Se afsnit 9

## 8.2.8 Opladningsrapporter

Menuen Opladningsrapporter gør det muligt at visualisere og eksportere .csv-filer for opladningsrapporterne.

| Trin | Beskrivelse                                                                                                    | Billede                                                                                                    |
|------|----------------------------------------------------------------------------------------------------|----------------------------------------------------------------------------------------------------|
| 1    | Klik på konfigurationsikonet<br>(ikonet øverst til højre i den<br>røde cirkel)<br>Indsæt brugeradgangskoden<br>(den samme, som blev brugt<br>ved førstegangsforbindelsen) | WNOTRE 2 1/2 1/2 WNOTRE 2 1/2 005 == 10.05<br>7 WH prot-1<br>(2 1/2 1/2                                                                                                    |
|      |                                                                                                    | Confirm<br>Stato Idle<br>Confirm<br>Confirm<br>Confirm<br>Confirm<br>Confirm                                                                                                    |
| 2    | På konfigurationssiden skal du<br>klikke på fanen "Charging<br>record"                                                                                                    | VINDIRE   Charger Settings   Image: Setting in the set in the set |

| Trin | Beskrivelse                                                     | Billede                                                                                                    |
|------|-----------------------------------------------------------------|----------------------------------------------------------------------------------------------------|
| 3    | Rapport-siden vises                                             |                                                                                                    |
|      |                                                                 | WINDTRE - ★ "                                                                                                    |
|      | Det er muligt at eksportere<br>rapporterne i .csv-format ved at | Charging Record                                                                                                    |
|      | klikke på knappen nederst til                                   | No.1 CABUR_22C_N27                                                                                                    |
|      | nøjre                                                           | Plug in Time         2023 03-17 12:21:35           Plug Out Time         2023-03-17 14:12:32           Start Time         2023-03-17 12:21:42           Stop Time         2023-03-17 10:61.7           Start Mode         Swipe to Charge           Stop Mode         Card Swiping Termination           Charging Capacity         1.808kWh           Gun No.         1           RFID Card No         6002204700000099 |
|      |                                                                 | No.2         CABUR_22C_N27           Plug in Time         2023-03-17 12:21:33           Pug Out Time         2023-03-17 12:21:33           Start Time         2023-03-17 12:21:33                                                                                                    |
|      |                                                                 | Stop Time 2023-05-11/221/27<br>Stat Mode Sylpe to Charge<br>Stop Mode Electric & Lock<br>Charging Capacity 0.00000000000000000000000000000000000                                                                                                    |
|      |                                                                 |                                                                                                    |

#### 8.2.9 Konfiguration af driftstilstand (online/offline)

Driftstilstandsmenuen gør det muligt at indstille opladeren til offline (lokal) eller online (OCPPbaseret) tilstand.

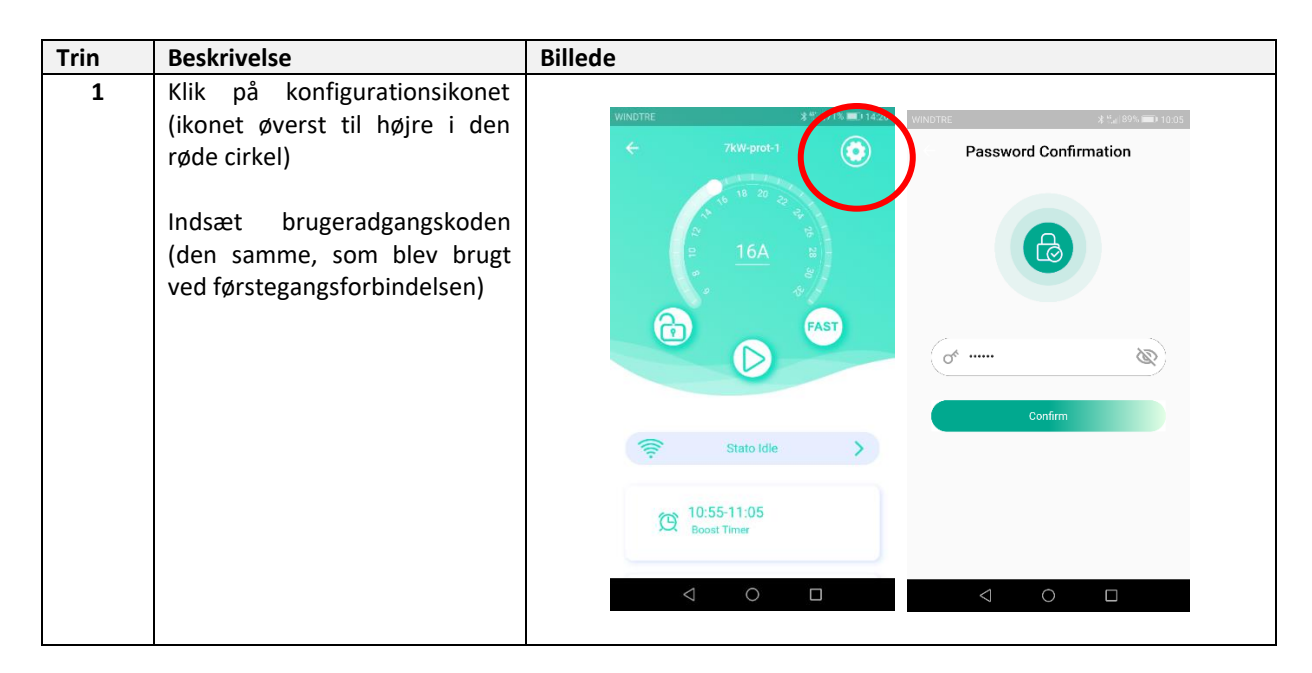

| Trin | Beskrivelse                                                                                                    | Billede                                                                                                    |
|------|----------------------------------------------------------------------------------------------------|----------------------------------------------------------------------------------------------------|
| 2    | På konfigurationssiden skal du<br>klikke på fanen "Operating<br>mode"                                                                                                    | WINDTRE %*** # 89% == 1000      Charger Settings       Setting       Setting       Setting       Setting       Setting       Setting       Setting       Setting       Setting       Setting       Setting       Setting       Setting       Setting       Setting       Setting       Setting          Setting                   Setting                                                              Setting      Setting  Setting  Setting Setting  Setting Setting Setting      Setting Setting Setting Setting    Setting Setting Setting Setting Setting    Setting Setting Setting Setting Setting  Setting Setting Setting Set |
| 3    | <ul> <li>Konfigurationssiden vises.</li> <li>Indstil konfigurationskontakten<br/>baseret på følgende detaljer: <ul> <li>Offline: kontakten er<br/>ikke aktiveret (lokal<br/>tilstand)</li> <li>Online: kontakten er<br/>aktiveret (OCPP)</li> </ul> </li> </ul> | Comparation Mode                                                                                                    |

# 8.2.10 Konfiguration af kontakt til fjernaktivering (tør kontakt)

Menuen for tørkontakt gør det muligt at konfigurere enheden til at starte eller stoppe opladningen baseret på en fjernrelækontakt.

| Trin | Beskrivelse                                                                                                    | Billede                                                                                                    |
|------|----------------------------------------------------------------------------------------------------|----------------------------------------------------------------------------------------------------|
| 1    | Klik på konfigurationsikonet<br>(ikonet øverst til højre i den<br>røde cirkel)<br>Indsæt brugeradgangskoden<br>(den samme, som blev brugt<br>ved førstegangsforbindelsen) | WNOTEC       21% 1905 == 10.05         FAST       20%         16A       20%         FAST       00%         FAST       00%         Confirmation       00%         Confirmation       00%         10:55-11:05       00%                                                                                                    |
| 2    | På konfigurationssiden skal du                                                                                                    |                                                                                                    |
| 2    | klikke på fanen "Dry contact"<br>(Tørkontakt)                                                                                                    | WINDTRE       2 **** 89% == 1000 <ul> <li>Charger Settings</li> <li>S</li> <li>Networking Mode</li> <li>ES Configuration</li> <li>Charging Record</li> <li>Setf-inspection</li> <li>Charging Record</li> <li>Setf-inspection</li> <li>Charging Record</li> <li>Setf-inspection</li> <li>Charging Record</li> <li>Setf-inspection</li> <li>Charging Record</li> <li>Charging Record</li> <li>Charging Record</li> <li>Charging Charging Record</li> <li>Charging Record</li> <li>Charging Record</li></ul> |

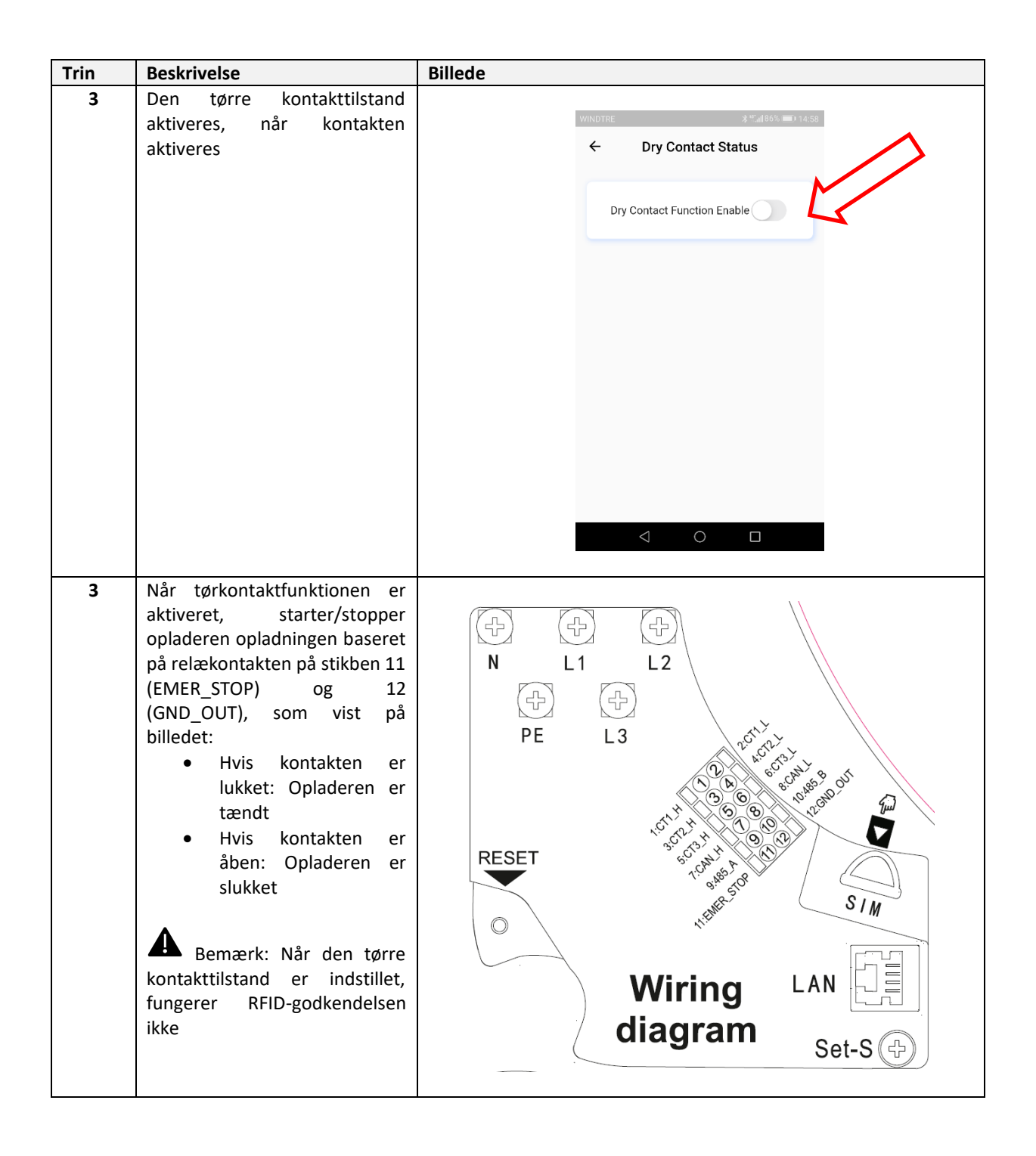

#### 8.2.11 IP-konfiguration

OCPP-menuen gør det muligt at indstille alle parametre for OCPP-platformens forbindelse

| Trin | Beskrivelse                                                                                                    | Billede                                                                                       |
|------|----------------------------------------------------------------------------------------------------|-----------------------------------------------------------------------------------------------|
| 1    | Klik på konfigurationsikonet<br>(ikonet øverst til højre i den<br>røde cirkel)<br>Indsæt brugeradgangskoden<br>(den samme, som blev brugt<br>ved førstegangsforbindelsen) | VNOTRE (%) (9%) (005)<br>7 Wypoti<br>()<br>()<br>()<br>()<br>()<br>()<br>()<br>()<br>()<br>() |
| 2    | På konfigurationssiden skal du<br>klikke på fanen "OCPP"                                                                                                    | WINDTRE                                                                                       |
| 3    | Indstil alle OCPP-parametre<br>som angivet af OCPP-<br>platformens administrator<br>(parametrene på billedet er kun<br>vist som et eksempel)                              | CCPP Server Address   ws://ocppservice.apis.chargepoint.rr   CABUR_22C_N27   Settings         |

Opladeren understøtter OCPP 1.6J-protokollen. De understøttede OCPP-kommandoer er angivet i følgende tabel:

| OCPP 1.6J - Understøttede kommandoer      |     |   |                                                                                                    |  |  |
|-------------------------------------------|-----|---|----------------------------------------------------------------------------------------------------|--|--|
| Kommando Understøttet Begrænsninger Noter |     |   |                                                                                                    |  |  |
| SletReservation                           | JA  |   |                                                                                                    |  |  |
| ÆndrTilgængelighed                        | JA  |   |                                                                                                    |  |  |
| ÆndrKonfiguration                         | JA  | Х | Se tabellen "OCPP-variabler"                                                                                               |  |  |
| RydCache                                  | NEJ |   |                                                                                                    |  |  |
| RydOpladningsprofil                       | JA  |   |                                                                                                    |  |  |
| Dataoverførsel                            | JA  | х | Skal aftales med OCPP-platformens<br>administrator                                                                         |  |  |
| HentSammensatTidsplan                     | JA  | Х | De sidste 24 timers tidsplan gives tilbage                                                                                 |  |  |
| HentKonfiguration                         | JA  |   |                                                                                                    |  |  |
| HentDiagnose                              | JA  | х | Skal aftales med OCPP-platformens<br>administrator                                                                         |  |  |
| HentLokalListeVersion                     | JA  |   |                                                                                                    |  |  |
| FjernStartTransaktion                     | JA  |   |                                                                                                    |  |  |
| FjernStopTransaktion                      | JA  |   |                                                                                                    |  |  |
| ReserverNu                                | JA  |   |                                                                                                    |  |  |
| Nulstil                                   | JA  |   |                                                                                                    |  |  |
| SendLokalListe                            | JA  |   |                                                                                                    |  |  |
| IndstilOpladningsprofil                   | JA  | х | Variablen TilbagevendendeType (Ugentlig)<br>understøttes ikke                                                              |  |  |
| TriggerMeddelelse                         | JA  |   |                                                                                                    |  |  |
| OplåsStik                                 | JA  |   |                                                                                                    |  |  |
| OpdaterFirmware                           | JA  |   |                                                                                                    |  |  |
| Autoriser                                 | JA  |   |                                                                                                    |  |  |
| OpstartsNotifikation                      | JA  |   |                                                                                                    |  |  |
| DiagnoseStatusNotifikation                | JA  |   |                                                                                                    |  |  |
| FirmwareStatusNotifikation                | JA  |   |                                                                                                    |  |  |
| Pulsslag                                  | JA  |   |                                                                                                    |  |  |
| MeterVærdier                              | AL  | X | Understøttede felter:<br>Energi.Aktiv.Import.Register<br>Aktuel.import<br>Spænding<br>Strøm.Aktiv.Import<br>Aktuelt.udbudt |  |  |
| StartTransaktion                          | JA  |   |                                                                                                    |  |  |
| StatusNotifikation                        | JA  |   |                                                                                                    |  |  |
| StopTransaktion                           | JA  |   |                                                                                                    |  |  |

| OCPP 1.6J - OCPP-variabler        |                                                      |  |  |
|-----------------------------------|------------------------------------------------------|--|--|
| Variabel                          | Standardværdi                                        |  |  |
| StopTransactionOnEVSideDisconnect | SAND                                                 |  |  |
| (Stop transaktion på EVS-side)    |                                                      |  |  |
| AutorisationCacheAktiver          | FALSK                                                |  |  |
| TilslutningTimeOut                | 0                                                    |  |  |
| MinimumStatusVarighed             | 0                                                    |  |  |
| BlinkGentag                       | 0                                                    |  |  |
| LysIntensitet                     | 100                                                  |  |  |
| MaksEnergiOnUgyldig               | 0                                                    |  |  |
| ResetForsøg                       | 1                                                    |  |  |
| MålerVærdierUdvalgteData          | Energi.aktiv.import.register, Strøm.import, Spænding |  |  |
| MålerværdierJusteretData          | Energi.aktiv.import.register, Strøm.import, Spænding |  |  |
| StopTxnJusteretData               | Energi.Aktiv.Import.Register                         |  |  |
| StopTxnUdvalgteData               | Energi.Aktiv.Import.Register                         |  |  |
| StikFaseRotation                  | Ukendt                                               |  |  |

#### 8.2.12 Dynamisk strømstyring og belastningsbalancering

Menuen Load Balancing gør det muligt at indstille den dynamiske strømstyring og/eller belastningsbalanceringsfunktionerne.

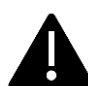

Bemærk: Funktionerne dynamisk strømstyring og belastningsbalancering kræver en ekstern måler eller strømtransformer for at fungere korrekt

| Trin | Beskrivelse                                                                                                    | Billede                                                                                                 |
|------|----------------------------------------------------------------------------------------------------|----------------------------------------------------------------------------------------------------|
| 1    | Klik på konfigurationsikonet (ikonet<br>øverst til højre i den røde cirkel)<br>Indsæt brugeradgangskoden (den<br>samme, som blev brugt ved | WINDTRE #*#27-071420<br>WINDTRE #*#27-071420<br>Free and a second confirmation<br>Password Confirmation |
|      | Torstegangsforbindelsen)                                                                                                    | Confirm                                                                                                 |
|      |                                                                                                    | Stato Idle           ID:55-11:05           Boost Timer                                                  |

| Trin | Beskrivelse                                                 | Billede                                               |
|------|-------------------------------------------------------------|-------------------------------------------------------|
| 2    | På konfigurationssiden skal du klikke                       |                                                       |
|      | på fanen "Load balancing"                                   | WINDTRE \$ \$€(88% ■) 10.07                           |
|      |                                                             | ← Charger Settings                                    |
|      |                                                             | €£1                                                   |
|      |                                                             |                                                       |
|      |                                                             | Password Reset Operation Mode Dry Contact             |
|      |                                                             |                                                       |
|      |                                                             |                                                       |
|      |                                                             | OCPP ed Balancing Perd Power                          |
|      |                                                             |                                                       |
|      |                                                             | Fault Record BF(D Card Remote Uporade                 |
|      |                                                             |                                                       |
|      |                                                             | ⊟ &                                                   |
|      |                                                             | Device Type Administrator                             |
|      |                                                             | $\triangleleft$ $\bigcirc$ $\Box$                     |
|      |                                                             |                                                       |
| 3    | Strømstyrings-                                              |                                                       |
|      | /belastningsbalanceringstilstandene                         | WINDTREES \$ "all 87% IIII) 10:09                     |
|      | aktiveres med kontakten på billedet                         |                                                       |
|      | Δ                                                           | Load Balancing Enable                                 |
|      | Bemærk: Når kontakten er                                    |                                                       |
|      | aktiveret, får brugeren adgang til                          | Confirm                                               |
|      | konfigurationsfelterne for alle de<br>involverede parametre |                                                       |
|      |                                                             |                                                       |
|      |                                                             |                                                       |
|      |                                                             |                                                       |
|      |                                                             |                                                       |
|      |                                                             |                                                       |
|      |                                                             |                                                       |
|      |                                                             |                                                       |
|      |                                                             | $\triangleleft$ $\bigcirc$ $\Box$                     |
|      |                                                             |                                                       |
| 4    | Parametrene, der skal indstilles, er                        | WINDTREe5  メッド点(87% ■) 10.10 いのいつなられ 少ドル(87% ■) 10.10 |
|      | Se følgende tabel for detalier om                           | ← Load Balancing ← Load Balancing                     |
|      | parametrene.                                                | Load Balancing Enable                                 |
|      |                                                             |                                                       |
|      | Når konfigurationen er færdig, skal                         | Phase A >                                             |
|      | man klikke på knappen "Bekræft"                             | Network Configuration WIFI >                          |
|      |                                                             | ECO+ Max Current (5.0 A)                              |
|      |                                                             | Charging Mode ECO >                                   |
|      |                                                             | Grid Side Meter DDSU666 >                             |
|      |                                                             | Grid Side Fuse Blowing Current 14.0 A                 |
|      |                                                             | ECO+ Max Current 5.0 A Three-phase current balance    |
|      |                                                             | Grid Side Meter DDSU666 >                             |
|      |                                                             | Grid Side Fuse Blowing Current 14.0 A)                |
|      |                                                             |                                                       |
|      |                                                             |                                                       |

| Trin | Beskriv | else Billede                                                                                                    |  |  |  |  |
|------|---------|----------------------------------------------------------------------------------------------------|--|--|--|--|
|      | Parame  | tre for strømstyring/belastningsbalancering:                                                                                                    |  |  |  |  |
|      | •       | <b>Master:</b> Konfiguration af opladeren som MASTER eller SLAVE-enhed. MASTER-enheden er den, der er direkte forbundet med den eksterne mater eller strømtransformer. Kun én MASTER-enhed er tilladt i et system med flere ladere, der styres af samme måler                                                                                                    |  |  |  |  |
|      | •       | Opladningstilstande (fotovoltaisk understøttelse): <ul> <li><u>HURTIG</u>: opladningsprocessen bruger både nettet og den grønne energi (solceller og lager) ved deres maksimale tilgængelige værdi</li> </ul>                                                                                                    |  |  |  |  |
|      |         | <ul> <li>ECO: opladningsprocessen leveres kun af grøn energi, hvis den tilgængelige strøm er<br/>6 A eller mere. Hvis den tilgængelige grønne strøm er under 6 A, vil elnettet tilføje<br/>den nødvendige strøm som en integration for at få systemet til at oplade ved 6 A</li> </ul>                                                                                                    |  |  |  |  |
|      |         | • <b>ECO+</b> : opladningsprocessen forsynes kun med grøn energi, hvis den tilgængelige<br>strøm er 6 A eller mere, men opladningsstrømmen er begrænset til 6 A. Hvis den<br>tilgængelige grønne strøm er under 6 A, vil nettet tilføje den nødvendige effekt, der<br>kun kan vælges i området 0-5 A, for at få systemet til at oplade ved 6 A. Hvis den<br>tilgængelige strøm, selv med tilføjelse af det maksimale netbidrag, forbliver under 6<br>A, stoppes opladningsprocessen |  |  |  |  |
|      | •       | Måler: konfigurationsparametre for den eksterne RS-485-måler eller den eksterne strømtransformer                                                                                                    |  |  |  |  |
|      | •       | Maksimal strøm: maksimal værdi for netstrøm                                                                                                    |  |  |  |  |

#### 8.2.13 Tilslutning til den eksterne måler

I det følgende beskrives, hvordan man tilslutter og konfigurerer den eksterne måler, som understøtter strømstyringstilstanden.

De eksterne målermodeller, der skal bruges, er angivet i følgende tabel, både til enfaset og trefaset drift (bemærk: kun målermodellerne i tabellerne er kompatible):

| Forsyningstilsta | Mærk  | Model                                         | Beskrivelse                                               | Billede | Forbindelsesplan                                                                            |
|------------------|-------|-----------------------------------------------|-----------------------------------------------------------|---------|---------------------------------------------------------------------------------------------|
| nd               | е     |                                               |                                                           |         |                                                                                             |
| ENFASET          | CHINT | DDSU666<br>CABUR<br>KODE:<br>EVDDSU6661P<br>H | 1-faset<br>digital<br>energimål<br>er<br>RS-485<br>Modbus |         | N<br>N<br>N<br>N<br>N<br>N<br>N<br>N<br>N<br>N<br>N<br>N<br>N<br>N<br>N<br>N<br>N<br>N<br>N |

| Forsyningstilsta | Mærk  | Model   | Beskrivelse | Billede                                              | Forbindelsesplan |
|------------------|-------|---------|-------------|------------------------------------------------------|------------------|
| nd               | е     |         |             |                                                      |                  |
| TRE FASER        | CHINT | DTSU666 | 3-faset     |                                                      |                  |
|                  |       |         | digital     | 120                                                  | 1 3 4 6 7 9 10   |
|                  |       | CABUR   | energimål   | CHNT<br>DEXXX therefore for the formation<br>THE D ⇒ |                  |
|                  |       | KODE:   | er          |                                                      |                  |
|                  |       | H       | RS-485      |                                                      |                  |
|                  |       |         | woobus      |                                                      | 24 25            |
|                  |       |         |             | 72 mm                                                |                  |
|                  |       |         |             |                                                      | RS485            |
|                  |       |         |             |                                                      |                  |
|                  |       |         |             |                                                      |                  |
|                  |       |         |             |                                                      |                  |
|                  |       |         |             |                                                      |                  |
|                  |       |         |             |                                                      |                  |
|                  |       |         |             |                                                      |                  |
|                  |       |         |             |                                                      |                  |

**Vigtig bemærkning:** Hvis der er tale om et IT-system, kan strømstyringsfunktionen ikke udføres. Det skyldes, at måleren ikke understøtter IT-netkonfigurationer.

I IT-systemer kan opladeren derfor bruges i standardtilstand uden strømstyringsfunktion.

| Parametre for målerkonfiguration |                                 |                                                                                                    |
|----------------------------------|---------------------------------|----------------------------------------------------------------------------------------------------|
| Parametertype                    | Parameterværdi                  | Noter                                                                                                 |
| Kode<br>(kun til 3-faset model)  | 701                             | Koden bruges til at fjerne<br>blokeringen af beskyttede<br>adgange<br>(standardkodeværdien er<br>701) |
| Seriel konfiguration             | 8 bit, ingen paritet, 1 stopbit | -                                                                                                    |
| Baud-hastighed                   | 9600bps                         | -                                                                                                    |
| Adresse ModBus                   | 2                               | -                                                                                                    |

#### 8.2.14 1-faset målerkonfiguration

Konfigurationen af den 1-fasede måler udføres via dens ModBus-interface.

Alternativt kan måleren konfigureres ved hjælp af knappen foran:

- Tænd for enheden ved blot at tilslutte den til den 1-fasede strømforsyning
- tryk på knappen foran i mindst 5 sekunder
- I dette tidsrum roterer displayværdierne i en hurtig sekvens
- Slip knappen
- Vent på, at protokolindikationen vises ("ModBus bør vises)
- Tryk én gang på knappen: Displayet viser parametrene for det serielle interface Vælg 8n1 = 8 bit, ingen paritet, 1 stopbit

- Vent på den nye displayindikation (ModBus-adressen), dette sker automatisk, ingen handling krævet
- Når ModBus-adressekonfigurationssiden vises, skal man trykke på konfigurationsknappen for at få adresse = 2 (det er tilstrækkeligt at trykke på knappen to gange, hvis værdien overskrides, er det nødvendigt at øge adresseværdien op til dens opsamlingsværdi og genstarte fra 1)
- Derefter indstilles baudhastigheden automatisk til 9600, ingen handling krævet

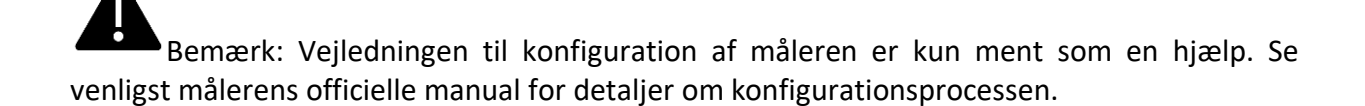

#### 8.2.15 3-faset målerkonfiguration

Sekvensen for programmering af 3-fasemåleren er vist i det følgende billede:

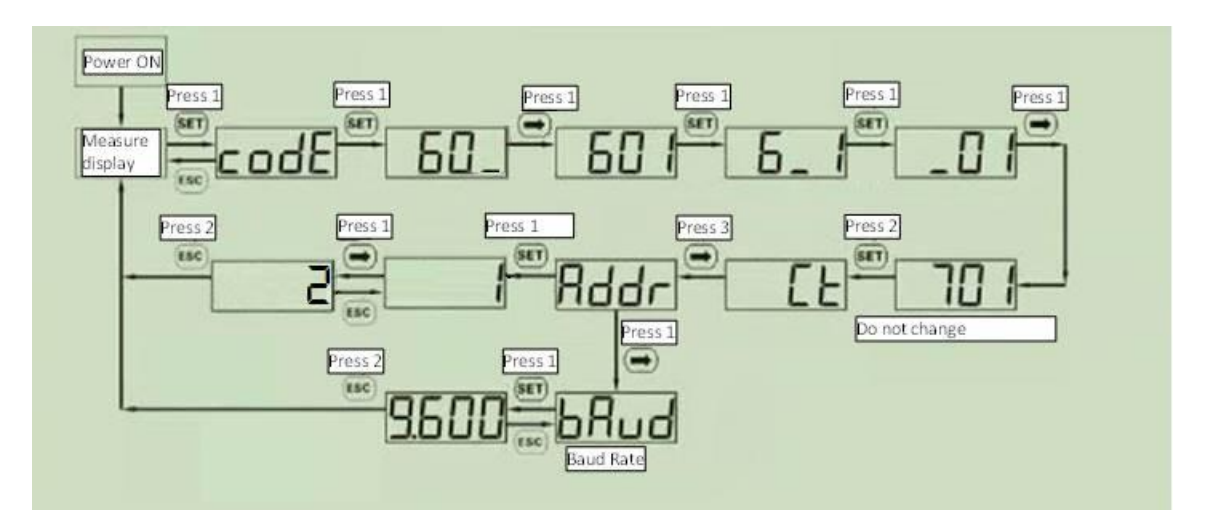

Bemærk: Vejledningen til konfiguration af måleren er kun ment som en hjælp. Se venligst målerens officielle manual for detaljer om konfigurationsprocessen.

I det følgende beskrives, hvordan man tilslutter den eksterne måler til opladeren:

| Tilslutning af måleren til opladeren |                                                                                                    |                                     |  |
|--------------------------------------|----------------------------------------------------------------------------------------------------|-------------------------------------|--|
| Trin                                 | Beskrivelse                                                                                                    | Billede                             |  |
| 1                                    | Den eksterne måler er forbundet til<br>opladeren via en RS-485-bus.<br>RS-485-terminalblokkene kan nås ved<br>at fjerne opladerdækslet og derefter<br>fjerne det indvendige dæksel, som<br>beskytter forsyningsterminalblokkene.<br>RS-485-ledningerne forbindes til<br>busstikket (terminalblok) på opladeren,<br>som vist på billedet (indrammet med<br>rødt).<br>RS-485-kablerne indsættes gennem<br>den samme adgangsvej, som bruges til<br>forsyningskablerne. |                                     |  |
| 2                                    | <ul> <li>RS-485-signalerne fra måleren skal<br/>tilsluttes som vist på billedet for<br/>henholdsvis</li> <li>RS-485 A</li> <li>RS-485 B</li> <li>Disse signaler skal forbindes til<br/>terminalerne 24 og 25 på måleren (se<br/>målerens tilslutningsskema).</li> </ul>                                                                                                    | RESET<br>Wiring<br>diagram<br>Set-S |  |
| 3                                    | Når den eksterne måler er tilsluttet,<br>skal opladeren lukkes igen med sine<br>dæksler. Det er ekstremt vigtigt af<br>funktionelle og især af<br>sikkerhedsmæssige årsager.                                                                                                    |                                     |  |

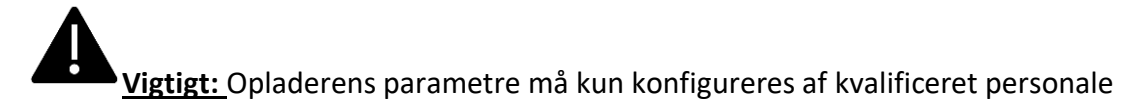

#### 8.2.16 Tilslutning til den eksterne strømtransformer

Som alternativ til den digitale måler, der blev præsenteret i forrige kapitel, kan man bruge en strømtransformer.

Strømtransformeren skal tilsluttes som vist nedenfor:

| Tilslutning af | Tilslutning af strømtransformeren til opladeren                                                                                                    |         |  |  |
|----------------|----------------------------------------------------------------------------------------------------|---------|--|--|
| Trin           | Beskrivelse                                                                                                    | Billede |  |  |
| 1              | Den eksterne strømtransformer er<br>forbundet til opladeren via RS-485-<br>bussen.<br>Man får adgang til RS-485-<br>terminalblokken (det er ikke den<br>samme, der bruges til den digitale<br>målerforbindelse) ved at fjerne<br>frontdækslet (se installationsafsnittet).<br>RS-485-kablerne indsættes gennem<br>den samme adgangsvej, som bruges til<br>forsyningskablerne.<br>Strømforsyningen skal<br>afbrydes i denne fase. |         |  |  |

| Tilslutning af strømtransformeren til opladeren |                                                                                                    |                                                                                                    |  |
|-------------------------------------------------|----------------------------------------------------------------------------------------------------|----------------------------------------------------------------------------------------------------|--|
| Trin                                            | Beskrivelse                                                                                                    | Billede                                                                                                    |  |
| 2                                               | Strømtransformerens signaler skal<br>forbindes som i det følgende:<br><u>1-faset:</u><br>kun én transformer, TA1, med følgende<br>tilslutninger:<br>TA1 hvidt kabel - stikben (1) CT1_H<br>TA1 sort kabel - stikben (2) CT1_L<br><u>3-faset:</u><br>tre transformatorer, TA1, TA2, TA3,<br>med følgende tilslutninger:<br>TA1 hvidt kabel - stikben (1) CT1_H<br>TA1 sort kabel - stikben (2) CT1_L<br>TA2 hvidt kabel - stikben (3) CT2_H<br>TA2 sort kabel - stikben (3) CT2_L<br>TA3 hvidt kabel - stikben (5) CT3_H<br>TA3 sort kabel - stikben (6) CT3_L<br>Kontroller, at transformeren er<br>monteret i den rigtige retning. Pilen<br>skal have samme retning som<br>strømmens bevægelse (se billedet) | N L1 L2<br>PE L3<br>PE L3<br>PE L3<br>PE L3<br>PE L3<br>PE L3<br>PE L3<br>PE L3<br>PE L3<br>PE L3<br>PE L3<br>PE L3<br>PE L3<br>PE L3<br>PE L3<br>PE L3<br>PE L3<br>PE L3<br>PE L3<br>PE L3<br>PE L3<br>PE L3<br>PE PE L3<br>PE PE L3<br>PE PE L3<br>PE PE L3<br>PE PE L3<br>PE PE L3<br>PE PE L3<br>PE PE PE PE PE PE PE PE PE PE PE PE PE P |  |
| 3                                               | Nar den eksterne maler er tilsluttet,<br>skal opladeren lukkes igen med sine<br>dæksler. Det er ekstremt vigtigt af<br>funktionelle og især af<br>sikkerhedsmæssige årsager.                                                                                                    |                                                                                                    |  |

#### 8.2.17 MASTER - SLAVE-forbindelse

I denne type forbindelse deler to opladere på en afbalanceret måde den tilgængelige strøm mellem sig og resten af belastningerne i systemet.

En af laderne er identificeret som MASTER, og den er forbundet til den eksterne strømmåler, som måler det samlede strømflow i systemet.

Den anden oplader, defineret som SLAVE, er forbundet til MASTER via Ethernet-kablet og modtager instrukser fra MASTER om, hvordan strømmen skal fordeles.

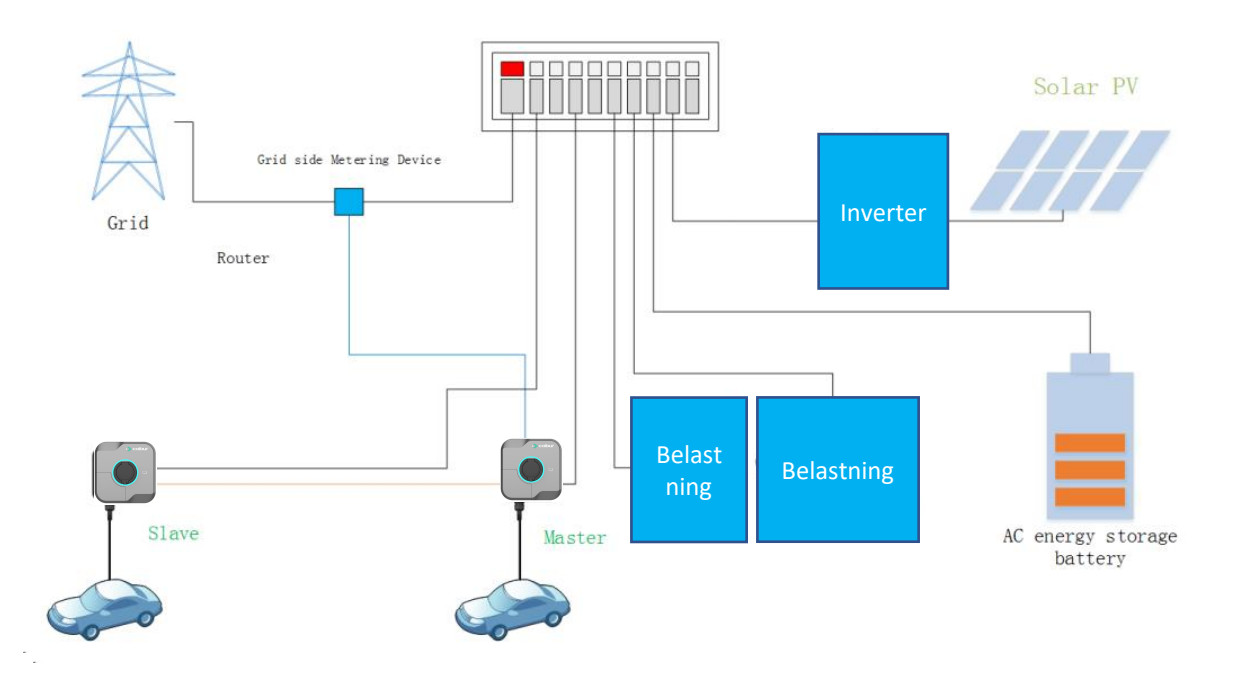

#### 8.2.18 MASTER-MULTI-SLAVE-forbindelse

I denne type forbindelse deler opladerne på en afbalanceret måde den tilgængelige strøm mellem sig og resten af belastningerne i systemet.

En af laderne er identificeret som MASTER, og den er forbundet til den eksterne strømmåler, som måler det samlede strømflow i systemet.

De andre opladere, defineret som SLAVER, er forbundet til MASTER via ethernetkablet eller via wifi-interfacet (i begge tilfælde er der brug for netværksudstyr) og modtager instruktioner fra MASTER om, hvordan strømmen skal deles.

Delingsalgoritmen mellem laderne følger en prioritetsordning, der favoriserer den første lader, der starter opladningen.

Et eksempel på delingsalgoritmen i et scenarie med fire opladere er vist i tabellen i det følgende afsnit.

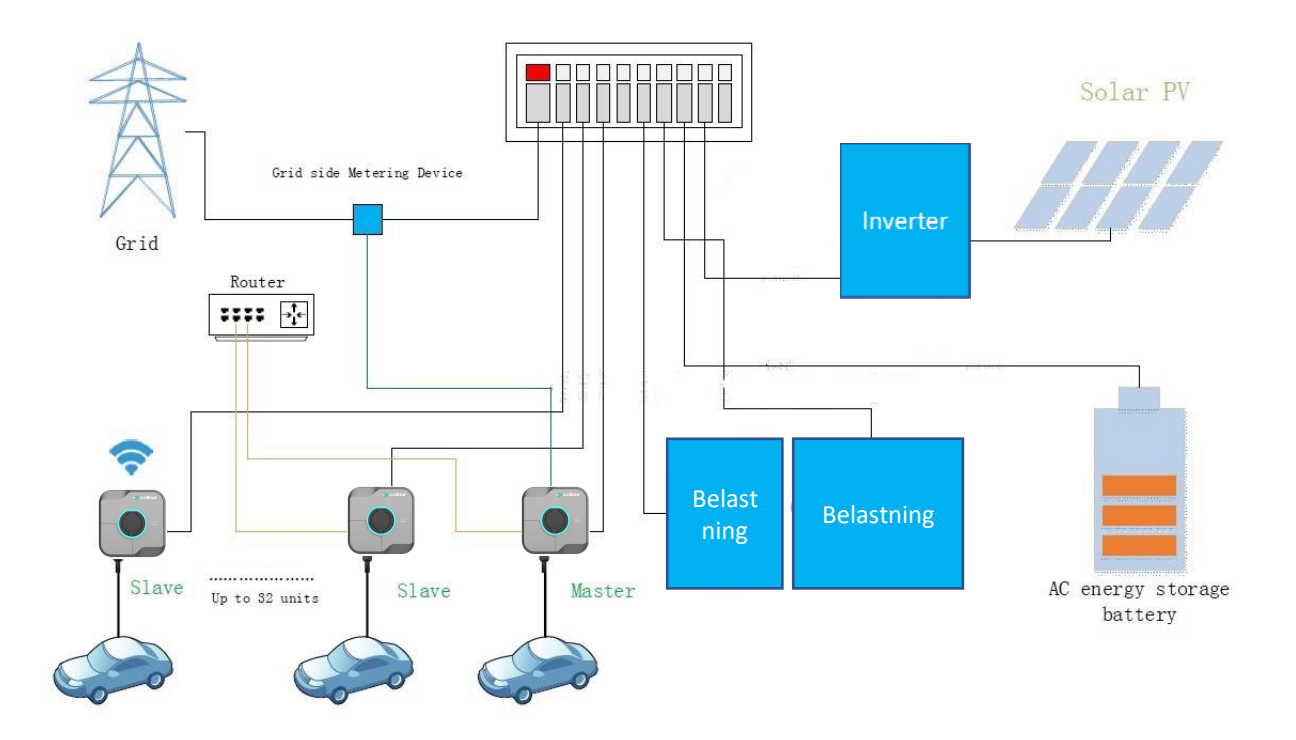

#### Delingsalgoritme i MASTER-MULTI-SLAVE-forbindelse

S1-, S2-, S3- og S4-opladerne starter i rækkefølge deres opladning på henholdsvis T1-, T2-, T3- og T4-tidspunkterne.

I dette eksempel er der taget højde for en maksimal tilgængelig strøm på 50 A.

Den tilgængelige strøm deles mellem laderne. Den oplader, der starter først, har højere prioritet (en højere tilgængelig strømværdi).

De resterende opladere, som starter senere, vil få tildelt en proportional, men faldende, strømværdi.

|    | <b>S1</b> | S2           | S3                    | S4                    | l alt |
|----|-----------|--------------|-----------------------|-----------------------|-------|
| T1 | 32 A      | Oplader ikke | Oplader ikke          | Oplader ikke          | <50 A |
| T2 | 32 A      | 18 A         | Oplader ikke          | Oplader ikke          | =50 A |
| Т3 | 32 A      | 18 A         | 6A (Ikke tilgængelig) | Oplader ikke          | >50 A |
| Т3 | 27,9 A    | 16,1 A       | 6 A                   | Oplader ikke          | =50 A |
| Т4 | 27,9 A    | 16,1 A       | 6 A                   | 6A (Ikke tilgængelig) | >50 A |
| T4 | 23,8 A    | 14,2 A       | 6 A                   | 6 A                   | =50 A |

Strømfordelingsmekanismen fortsætter, indtil alle opladere har mindst 6 A hver, også under hensyntagen til de højest prioriterede opladere (bemærk, at ingen opladningsproces er mulig i vekselstrøm, hvis den tilgængelige strøm er under 6 A).

#### 8.2.19 Fejlrapporter

| Trin | Beskrivelse                                                                                                    | Billede                                                                                                    |
|------|----------------------------------------------------------------------------------------------------|----------------------------------------------------------------------------------------------------|
| 1    | Klik på konfigurationsikonet<br>(ikonet øverst til højre i den<br>røde cirkel)<br>Indsæt brugeradgangskoden<br>(den samme, som blev brugt<br>ved førstegangsforbindelsen)                                                              | VNOTE     VNOTE        VNOTE        VNOTE |
| 2    | Dette er en skjult menu.<br>For at få den frem skal du klikke<br>på ikonet med den blå cirkel 5<br>gange og indtaste<br>adgangskoden, når du bliver<br>bedt om det<br>På konfigurationssiden skal du<br>klikke på fanen "Fault Record" | VINOTEE       \$\$\$\$\$\$\$\$\$\$\$\$\$\$\$\$\$\$\$\$\$\$\$\$\$\$\$\$\$\$\$\$\$\$\$\$                                                                                                    |

Denne menu gør det muligt at tjekke listen over fejl

| Trin | Beskrivelse                        | Billede |                                                         |                                                                                |  |
|------|------------------------------------|---------|---------------------------------------------------------|--------------------------------------------------------------------------------|--|
| 3    | Siden på billedet vises med        |         |                                                         |                                                                                |  |
|      | detalier om hver enkelt feil. der  |         | WINDTRE 🕸                                               | ∦ <sup>@</sup> al 87% <b>■</b> 010:10                                          |  |
|      | er opstået                         |         | ← Fa                                                    | ult Record<br>total: 138                                                       |  |
|      | Det er muligt at eksportere        |         |                                                         |                                                                                |  |
|      | fejlen i .csv-format ved at klikke |         | ANo.1                                                   | CABUR_22C_N27                                                                  |  |
|      | på den fremhævede knap.            |         | Fault Start Time<br>Fault End Time<br>Fault Description | 2023-04-03 22:49:56<br>2023-04-03 22:54:46<br>allure Of Removing Charger Fault |  |
|      |                                    |         |                                                         | and of Homoring on a got f war                                                 |  |
|      |                                    |         | ANo.2                                                   | CABUR_22C_N27                                                                  |  |
|      |                                    |         | Fault Start Time                                        | 2023-04-03 20:40:00                                                            |  |
|      |                                    |         | Fault Description Fa                                    | ailure Of Removing Charger Fault                                               |  |
|      |                                    |         | ▲No.3                                                   | CABUR_22C_N27                                                                  |  |
|      |                                    |         | Fault Start Time                                        | 2023-04-03 02:07:08                                                            |  |
|      |                                    |         | Fault Description Fa                                    | ailure Of Removing Characterite                                                |  |
|      |                                    |         | ▲No.4                                                   | CABLE 22                                                                       |  |
|      |                                    |         |                                                         |                                                                                |  |
|      |                                    |         | $\bigtriangledown$                                      | 0                                                                              |  |
|      |                                    |         |                                                         |                                                                                |  |

#### 8.2.20 Registrering af RFID-kort

Menuen RFID-kort gør det muligt at registrere nye RFID-kort i opladerens hukommelse og at se de tidligere registrerede kort.

| Trin | Beskrivelse                                                                             | Billede                              |
|------|-----------------------------------------------------------------------------------------|--------------------------------------|
| 1    | Klik på konfigurationsikonet                                                            |                                      |
|      | (ikonet øverst til højre i den                                                          | WINDTRE REAL DIAL WINDTRE REAL DIALS |
|      | røde cirkel)                                                                            | Password Confirmation                |
|      | Indsæt brugeradgangskoden<br>(den samme, som blev brugt<br>ved førstegangsforbindelsen) |                                      |
|      |                                                                                         | Contirm<br>Stato Idie                |
|      |                                                                                         |                                      |
|      |                                                                                         | (C) 10:55-11:05<br>Boost Timer       |
|      |                                                                                         |                                      |

| Trin | Beskrivelse                                                                                                    | Billede                                                                                                    |
|------|----------------------------------------------------------------------------------------------------|----------------------------------------------------------------------------------------------------|
| 2    | Dette er en skjult menu.<br>For at få den frem skal du klikke<br>på ikonet med den blå cirkel 5<br>gange og indtaste<br>adgangskoden, når du bliver<br>bedt om det<br>På konfigurationssiden skal du<br>klikke på fanen "RFID card".                                                                                                    | WINDTRE       It's' BBS       Itoo         Chr:ger:stings       Soft         Soft       Soft         Password Reser       Operation Mode       Dry Dottact         DCPP       Load Balancing       Period Power         COCPP       Load Balancing       Period Power         Past Record       Fit D Card       Remote Upgrade         Device Type:       Administrator |
| 3    | <ul> <li>Sådan registrerer du et nyt kort:</li> <li>klik på den grønne<br/>knap for at læse kortet</li> <li>hold kortet tæt på<br/>læseren</li> <li>det læste nummer vil<br/>blive vist i feltet over<br/>den grønne knap</li> <li>klik på +knappen<br/>nederst på siden</li> <li>kortet bør være tilføjet<br/>og være synligt på<br/>listen over<br/>registrerede kort</li> </ul> | WHOTEE     RFID Card       RFID Card       Read Card Number       Read Card Number       1     6071222600000465       2     6071222600000466                                                                                                    |

#### 8.2.21 Systemopdatering

Systemopdateringsmenuen gør det muligt at fjernopdatere systemets FW.

| Trin | Beskrivelse                                                                                                    | Billede                                                                                                    |
|------|----------------------------------------------------------------------------------------------------|----------------------------------------------------------------------------------------------------|
| 1    | Klik på konfigurationsikonet (ikonet<br>øverst til højre i den røde cirkel)<br>Indsæt brugeradgangskoden (den<br>samme, som blev brugt ved<br>førstegangsforbindelsen)                                                                                                    | VNOTRE # 1000   VNOTRE   TWWprotion      16A   16A   16A   16A   16A   16A   16A   16A   16A   16B   16B   1055   10:55   10:55   10:55   10:55   10:55   10:55   10:55   10:55   10:55   10:55   10:55   10:55   10:55   10:55   10:55   10:55   10:55   10:55   10:55   10:55   10:55   10:55   10:55   10:55                                                                                                    |
| 2    | Dette er en skjult menu. For<br>at få den frem skal du klikke på<br>ikonet med den blå cirkel 5 gange<br>og indtaste adgangskoden, når du<br>bliver bedt om det<br>Klik på fanen "Remote Upgrade"<br>på konfigurationssiden                                                                                                    | WHOTE:       *** 88* == 11007         Charer::       Cettings         Baseword Beset       Operation Mode         Baseword Beset       Operation Mode         Baseword Beset       Operation Prover         Baseword Beset       Operation Prover         Baseword Beset       Operation Prover         Baseword Beset       Operation Prover         Baseword Beset       Operation Prover         Baseword Beset       Operation Prover </th                                                                                                    |
| 3    | Siden på billedet vises                                                                                                    |                                                                                                    |
|      | Indsæt URL'en til FTP-siden til<br>download af opdateringen FW i det<br>angivne felt.<br>Kontakt producentens<br>kundeservice for at få URL'en til<br>FTP-siden, hvis det er nødvendigt.<br>Start opgraderingsprocessen med<br>knappen "Request Upgrade"<br>(Anmod om opgradering)<br>Bemærk: Opladeren skal<br>være online for at udføre denne<br>handling | Image: State State Stat |

#### 8.2.22 Konfiguration af systemparametre

Systemkonfigurationsmenuen gør det muligt at indstille systemparametrene

| Trin | Beskrivelse                                                                                                    | Billede                                                                                                    |
|------|----------------------------------------------------------------------------------------------------|----------------------------------------------------------------------------------------------------|
| 1    | Klik på konfigurationsikonet<br>(ikonet øverst til højre i den<br>røde cirkel)<br>Indsæt brugeradgangskoden<br>(den samme, som blev brugt<br>ved førstegangsforbindelsen)                                                                         | VNDTRE   VNDTRE VNDTRE VND |
| 2    | Dette er en skjult menu.<br>For at få den frem skal du klikke<br>på ikonet med den blå cirkel 5<br>gange og indtaste<br>adgangskoden, når du bliver<br>bedt om det<br>På konfigurationssiden skal du<br>klikke på fanen "Device Type<br>Settings" | WINDTEE       \$\$\$\$\$\$\$\$\$\$\$\$\$\$\$\$\$\$\$\$\$\$\$\$\$\$\$\$\$\$\$\$\$\$\$\$                                                                                                    |

| Trin      | Beskrivelse                                                                                                    | Billede                                                                                                    |
|-----------|----------------------------------------------------------------------------------------------------|----------------------------------------------------------------------------------------------------|
| Trin<br>3 | Beskrivelse         Siden med alle de vigtigste         parametre vises:         • Power         a. 7 kW (1-faset)         b. 22 kW (3-faset)         • CASE         a. B: intet kabel         b. C: med kabel         • CP Type         • Aktiver stik mellem         blokke | Billede  WHOTEES  A ■ 101  Connection Method Settings CASE B >  CP Type  1.0V >  Electronic Lock Authentication  Confirm |
|           |                                                                                                    | $\triangleleft$ O $\square$                                                                                              |

# 9 Opladningsproces

Før opladningsprocessen påbegyndes, skal brugeren sikre sig, at stikket er korrekt tilsluttet elbilen.

I **CASE B-tilstand** (intet integreret kabel) tilsluttes kablet til opladeren og derefter til elbilen på den anden side.

I CASE C-tilstand (integreret kabel) tilsluttes kablet til elbilen.

Opladningsprocessen kan starte i tre forskellige tilstande:

- uden autentificering (FREE-tilstand)
- af APP'en (APP-tilstand)
- ved RFID-godkendelse (RFID-tilstand)

#### 9.1 FREE-tilstand

Hvis FREE-tilstanden er indstillet, starter opladningsprocessen automatisk, når ladekablet tilsluttes bilen.

Følg trinene i følgende tabel for at aktivere FREE-tilstanden:

| Trin | Beskrivelse                                                                                                    | Billede                                                                                           |
|------|----------------------------------------------------------------------------------------------------|---------------------------------------------------------------------------------------------------|
| 1    | Åbn APP'en.                                                                                                    |                                                                                                   |
|      | Startsiden vises.                                                                                                    | WINDTRE 34 March 1420                                                                             |
|      |                                                                                                    | Stato Idle                                                                                        |
| 2    | Klik på konfigurationsikonet<br>(ikonet øverst til højre i den<br>røde cirkel)                                                 | VINDTRE     7kW+prot-1     18     16A     6     FAST     Stato Idle     10:55-11:05   Boost Timer |
| 3    | Indtast brugeradgangskoden<br>(den samme, som blev brugt<br>ved første tilslutning), og klik på<br>knappen "Confirm" (Bekræft) |                                                                                                   |

| Trin | Beskrivelse                     | Billede                                       |
|------|---------------------------------|-----------------------------------------------|
| 4    | Menusiden vises.                |                                               |
|      |                                 | WINDTRE 🔧 ** 🔐 89% 💷 10.06                    |
|      | Klik på menufanen "Charging     | ← Charger Settings                            |
|      | mode" (Opladningstilstand),     |                                               |
|      | som vist på billedet.           |                                               |
|      |                                 |                                               |
|      |                                 |                                               |
|      |                                 | Charger Info Networking Mode ES Configuration |
|      |                                 |                                               |
|      |                                 | () () () () () () () () () () () () () (      |
|      |                                 | Charging Charging Record Self-inspection      |
|      |                                 |                                               |
|      |                                 | 6 😋 🤗                                         |
|      |                                 | Password Reset Operation Mode Dry Contact     |
|      |                                 |                                               |
|      |                                 |                                               |
|      |                                 | $\triangleleft$ $\bigcirc$ $\Box$             |
|      |                                 |                                               |
| 5    | AKTIVER FREE-TIISTANDEN MED     | WINDTRE48 常識(87% 💷) 10:11                     |
|      | Kontakten.                      | ← Charging Configuration                      |
|      | Opladningsprocessen starter     |                                               |
|      | fra nu af uden autentificering. |                                               |
|      |                                 | Authentication ree Charging                   |
|      |                                 |                                               |
|      |                                 | Electronic Lock Fault Enable<br>Mode          |
|      |                                 |                                               |
|      |                                 |                                               |
|      |                                 |                                               |
|      |                                 |                                               |
|      |                                 |                                               |
|      |                                 |                                               |
|      |                                 |                                               |
|      |                                 |                                               |
|      |                                 |                                               |
|      |                                 |                                               |

Advarsel: Opladningsstikket kan ikke frakobles under opladningsprocessen

For at stoppe opladningsprocessen er det ofte nødvendigt at åbne bilen.

Advarsel: I CASE B-tilstand (uden det integrerede kabel) er der en elektronisk lås inde i opladeren for at holde den elektriske forbindelse stabil under opladningsprocessen. Når opladningen er færdig, eller der opstår en fejl, låses den elektroniske lås automatisk op. Man må ikke trække kraftigt i den.

#### 9.2 APP-tilstand

Hvis APP-tilstanden er indstillet, startes opladningsprocessen ved hjælp af APP'en.

| Irin | Beskrivelse                         | Billede                              |
|------|-------------------------------------|--------------------------------------|
| 1    | Åbn APP'en.                         |                                      |
|      | Startsiden vises.                   | WINDTRE                              |
|      |                                     | KW-prot-1                            |
|      |                                     | A 16 18 20 22 2                      |
|      |                                     | e 164 e                              |
|      |                                     |                                      |
|      |                                     | FAST                                 |
|      |                                     |                                      |
|      |                                     |                                      |
|      |                                     | 🛜 Stato Idle 🗲                       |
|      |                                     |                                      |
|      |                                     | (C) 10:55-11:05<br>Boost Timer       |
|      |                                     |                                      |
|      |                                     | $\triangleleft$ $\bigcirc$ $\square$ |
| 2    | Når bilen er tilsluttet og klar til |                                      |
|      | opladning, skifter APP'ens          | WINDTRE ★*_# 45% ■ 17.07             |
|      | startside baggrundsfarve til blå.   |                                      |
|      | Bemærk: Den forreste LED på         | × 18 20 ₹2<br>₹                      |
|      | opladeren bliver også blå.          | ₽ 16A 8                              |
|      |                                     |                                      |
|      | Klik på knappen med den røde        | BOOST                                |
|      | ring for at starte                  |                                      |
|      | opladningsprocessen.                |                                      |
|      | Knappens udseende ændres til        | 🤶 Plug In 🗲                          |
|      | "pause"                             | <b>(73)</b> 10:55-11:05              |
|      |                                     | Boost Timer                          |
|      |                                     | $\triangleleft$ O $\square$          |
|      |                                     |                                      |

Følg trinene i følgende tabel for at aktivere APP-tilstanden:

| Trin | Beskrivelse                     | Billede                                                                      |
|------|---------------------------------|------------------------------------------------------------------------------|
| 3    | Opladerens status vises også på |                                                                              |
|      | siden i statusboksen            | WINDTRE<br>\$\#                                                              |
|      |                                 | ← 7k₩-prot-1                                                                 |
|      |                                 | 18 20                                                                        |
|      |                                 |                                                                              |
|      |                                 | ິ≏ 16A ຮ                                                                     |
|      |                                 | · · · · · · · · · · · · · · · · · · ·                                        |
|      |                                 | ROOST                                                                        |
|      |                                 |                                                                              |
|      |                                 | U                                                                            |
|      |                                 |                                                                              |
|      |                                 | Capacità di Tempo di<br>Canica ricarica                                      |
|      |                                 | Ricarica 0.000kwh 00:00:05 >                                                 |
|      |                                 |                                                                              |
|      |                                 | (m) 10:55-11:05                                                              |
|      |                                 | Boost Timer                                                                  |
|      |                                 |                                                                              |
| 4    | For at stoppo onladningon skal  |                                                                              |
| 4    | du klikke nå knappen i midten   | WINDTRE         \$ % :::::::::::::::::::::::::::::::::::                     |
|      | igen.                           | ← 7kW-prot-1 🚯 ← 7kW-prot-1                                                  |
|      |                                 |                                                                              |
|      | Når processen er stoppet, vises | 10 18 20 2 2 4 1 1 1 2 2 2 2 2 2 2 2 2 2 2 2 2 2                             |
|      | oversigten over procesdataene   | <ul> <li>A</li> <li>B</li> <li>Charging Order</li> </ul>                     |
|      | automatisk på siden.            | CPID Nr. CABUR_22C_N27                                                       |
|      |                                 | Orario plug-in 2023-01-25 17:06:47                                           |
|      | Processen er afsluttet, og      | BOOST Orario avvio 2023-01-25 17:07:14<br>Orario termine 2023-01-25 17:07:32 |
|      | køretøjet kan frakobles.        | Start Mode App                                                               |
|      |                                 | Stop Mode Stop da APP                                                        |
|      |                                 | Potenza erogata 0.000kWh                                                     |
|      |                                 | Termine ricarica                                                             |
|      |                                 |                                                                              |
|      |                                 | © 10:55-11:05<br>Boord Turner                                                |
|      |                                 | under einfür                                                                 |
|      |                                 |                                                                              |
|      |                                 |                                                                              |

Advarsel: Opladningsstikket kan ikke frakobles under opladningsprocessen

<u>Advarsel</u>: I CASE B-tilstand (uden det integrerede kabel) er der en elektronisk lås inde i opladeren for at holde den elektriske forbindelse stabil under opladningsprocessen. Når opladningen er færdig, eller der opstår en fejl, låses den elektroniske lås automatisk op. Man må ikke trække kraftigt i den.

#### 9.3 RFID-tilstand

Hvis APP-tilstanden er indstillet, startes opladningsprocessen ved hjælp af RFID-kortet til autentificering.

For at bruge RFID-tilstanden skal du følge trinene i følgende tabel. RFID-tilstanden er aktiv, når FREE-tilstanden er deaktiveret. APP-tilstanden fungerer også, når RFID-tilstanden er indstillet.

| Trin | Beskrivelse                                                                                                    | Billede                                                                                                    |
|------|----------------------------------------------------------------------------------------------------|----------------------------------------------------------------------------------------------------|
| 1    | <ul> <li>Bilen tilsluttes opladeren.</li> <li>Den forreste LED (OMRÅDE1)<br/>skifter farve til blå for at<br/>indikere køretøjets tilsluttede<br/>status.</li> <li>Bemærk: APP-startsidens<br/>baggrundsfarve ændres til blå i<br/>overensstemmelse hermed.</li> </ul>                                                        | WINDTRE       R 4 45 I 3 17.07         Fille       Fille       Fille         Fille       Fille       Fille       Fille         Fille       Fille       Fille       Fille       Fille         Fille       Fille       Fille       Fille |
| 2    | For at starte opladningen skal<br>du holde RFID-kortet tæt på<br>OMRÅDE 2-delen af opladeren.                                                                                                    | AREA 1                                                                                                    |
| 3    | For at stoppe opladningen skal<br>du holde RFID-kortet tæt på<br>OMRÅDE 2-delen af opladeren<br>igen.<br>Bemærk: Brug det samme<br>kort, som du allerede har brugt<br>til at starte processen.<br>Bemærk: RFID-kortet skal<br>registreres på opladeren, før<br>det tages i brug (se afsnittet<br>"Registrering af RFID-kort") |                                                                                                    |

Advarsel: Opladningsstikket kan ikke frakobles under opladningsprocessen

<u>Advarsel</u>: I CASE B-tilstand (uden det integrerede kabel) er der en elektronisk lås inde i opladeren for at holde den elektriske forbindelse stabil under opladningsprocessen. Når opladningen er færdig, eller der opstår en fejl, låses den elektroniske lås automatisk op. Man må ikke trække kraftigt i den.

# 9.4 Planlagt start/stop (BOOST-tilstand) og programmering af effektniveauer

Opladningseffektniveauet kan planlægges med en dedikeret programmering (BOOST-tilstand). Start/stop-tiden for opladningen kan også programmeres.

Bemærk: For at få den automatiske start/stop-adfærd skal FREE-tilstanden være aktiveret (se afsnit 9.1). I dette tilfælde indstilles start/stop-skemaet i BOOST-menuen.

| Trin | Beskrivelse                      | Billede                                 |
|------|----------------------------------|-----------------------------------------|
| 1    | Åbn APP'en.                      |                                         |
|      | Startsiden vises.                | WINDTRE \$ <sup>#1</sup> (71% ■0) 14/26 |
|      |                                  | ← 7kW-prot-1                            |
|      | Klik på fanen BOOST Timer        | 18 20                                   |
|      | nederst på siden.                | A                                       |
|      |                                  | ≅ 16A ≌                                 |
|      |                                  | e &                                     |
|      |                                  |                                         |
|      |                                  |                                         |
|      |                                  |                                         |
|      |                                  |                                         |
|      |                                  | 🔶 Stato Idle 🗲                          |
|      |                                  |                                         |
|      |                                  | (D) 10:55-11:05<br>Boost Timer          |
|      |                                  |                                         |
|      |                                  | $\triangleleft$ $\bigcirc$ $\Box$       |
|      |                                  |                                         |
| 2    | Siden på billedet vises.         |                                         |
|      |                                  |                                         |
|      | Klik på "+" for at tilføje en ny |                                         |
|      | tidsplan.                        |                                         |
|      | Udfyld tidsskemaet, og klik på   |                                         |
|      | bekræftelsesknappen til sidst    |                                         |
|      | for at gemme konfigurationen.    |                                         |
|      |                                  |                                         |
|      | Der indstilles et tidsinterval,  |                                         |
|      | hvor opladeren skal køre i       |                                         |
|      | BOOST-tilstand (automatisk       |                                         |
|      | start/stop).                     |                                         |
|      |                                  |                                         |

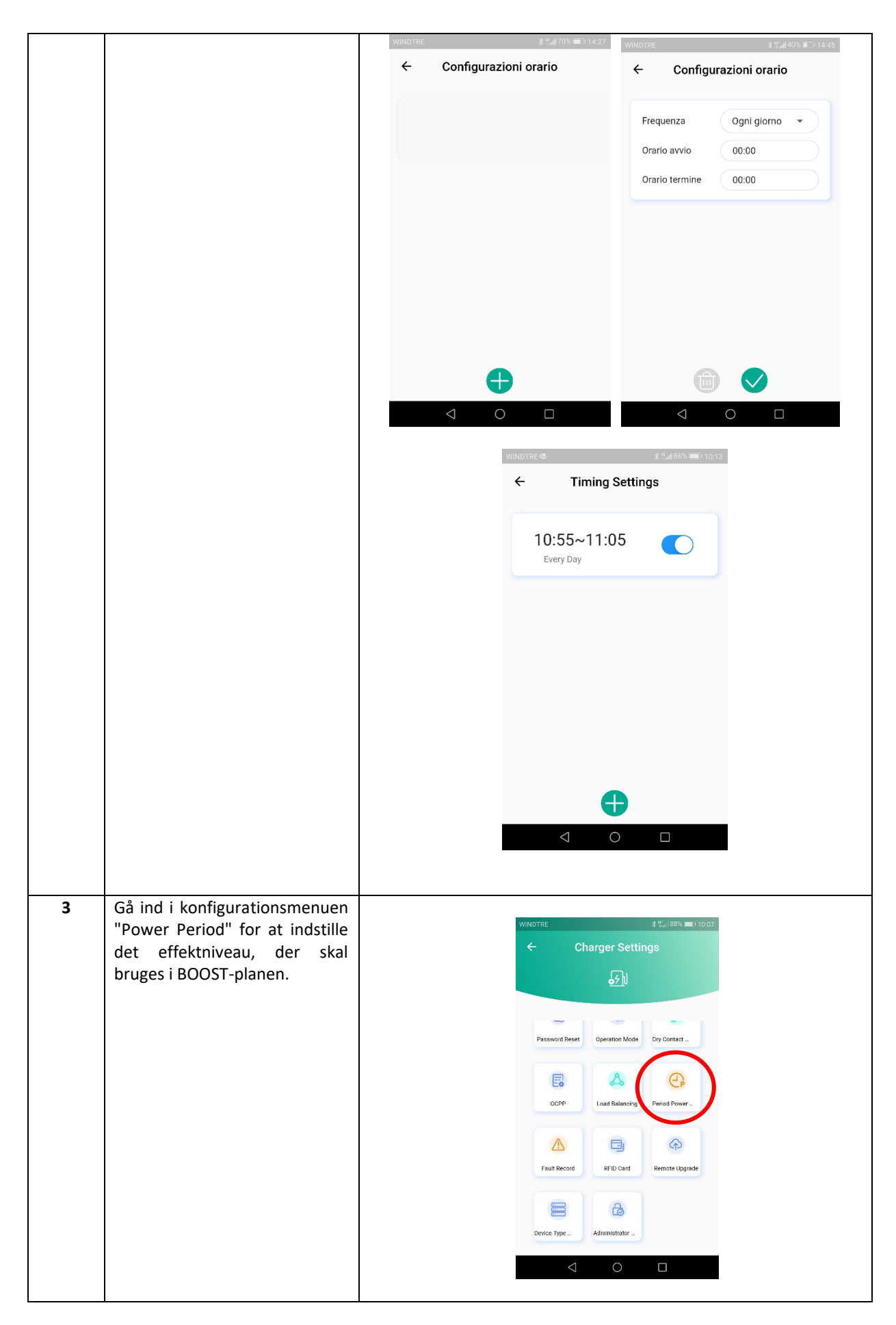

| 4 | Forskellige tidsplaner kan   |           |                 |            |          |            |
|---|------------------------------|-----------|-----------------|------------|----------|------------|
|   | indstilles og tilføjes efter | WINDTRE   |                 |            | ∦ %adi8  | 6% 💻 10:12 |
|   | brugerens behov.             | ← P0      | eriod P         | ower S     | ettings  |            |
|   |                              | Period Po | ower            |            |          | +          |
|   |                              | Period    | Current         | Start Time | End Time |            |
|   |                              | Tip       | 6.0A            | 13:15      | 13:30    | $\Theta$   |
|   |                              | Tip       | 14.0A           | 13:30      | 13:45    | Θ          |
|   |                              |           |                 |            |          |            |
|   |                              |           |                 |            |          |            |
|   |                              |           |                 |            |          |            |
|   |                              |           |                 |            |          |            |
|   |                              |           |                 | Confirm    |          |            |
|   |                              |           |                 |            |          |            |
|   |                              | ~         | $\triangleleft$ | 0          |          |            |
|   |                              |           |                 |            |          |            |